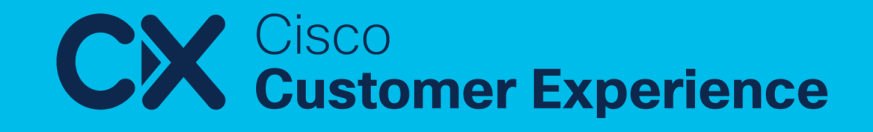

## っけっぱなしで使っていませんか? 省エネと性能が両立できる 無線 LAN 環境の作り方

田川 真樹 <matagawa@cisco.com> Customer Success Specialist 2024/04/24

# Disclaimer

This document is Cisco Confidential information provided for your internal business use in connection with the Cisco Services purchased by you or your authorized reseller on your behalf. This document contains guidance based on Cisco's recommended practices.

You remain responsible for determining whether to employ this guidance, whether it fits your network design, business needs, and whether the guidance complies with laws, including any regulatory, security, or privacy requirements applicable to your business.

# 免責(参考和訳。上記の英文の内容が正となります。)

この文書は、お客様またはお客様の代理人である認定リセラーが購入したシスコサービスに関連して、お客様が社内業務において使用することを目的としてシスコが提供するシスコの機密情報です。この文書にはシスコが推奨するプラクティスに基づく手引きが記載されています。

お客様は、この手引きを使用するか否かやお客様のネットワーク設計および業務上のニーズにこの手引きが適合しているか否か、さらに はこの手引きが法律(お客様の業務に適用される規制上の要件、セキュリティ上の要件およびプライバシーに関する要件を含みます)に 準拠しているか否かを判断する責任を引き続き負います。

## このセミナーでは3つのテーマを取り上げます

・アクセスポイントは
 **限られた電力で どのように性能を発揮できるか** 調整できる
 ▶省エネと性能のバランスは管理者が設定できる

・時と場合に応じて アクセスポイント を 省電力化 できる
 >オフピークでは従来よりむしろ少ない消費電力を実現できる

#### ・電力消費量/節電量を **可視化** できる

## 本日の内容

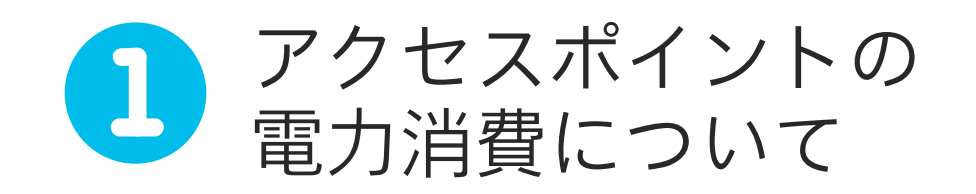

#### 電力最適化機能について

- AP Power Distribution
  - AP Power-Save Mode

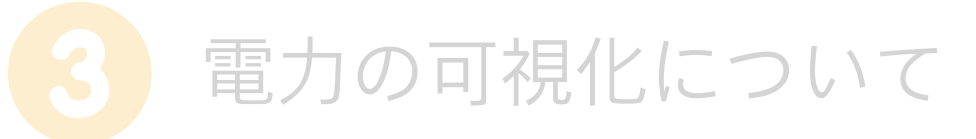

Cisco Catalyst Center
 PoE Assurance

## Power over Ethernet の進化

#### 供給可能な電力の増加

#### エコシステムの拡大

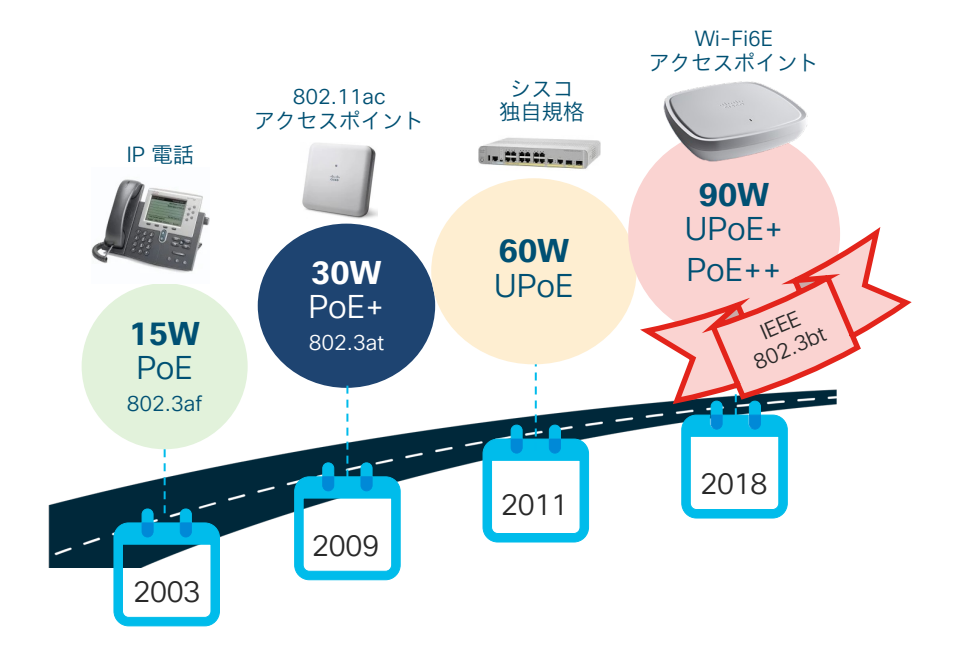

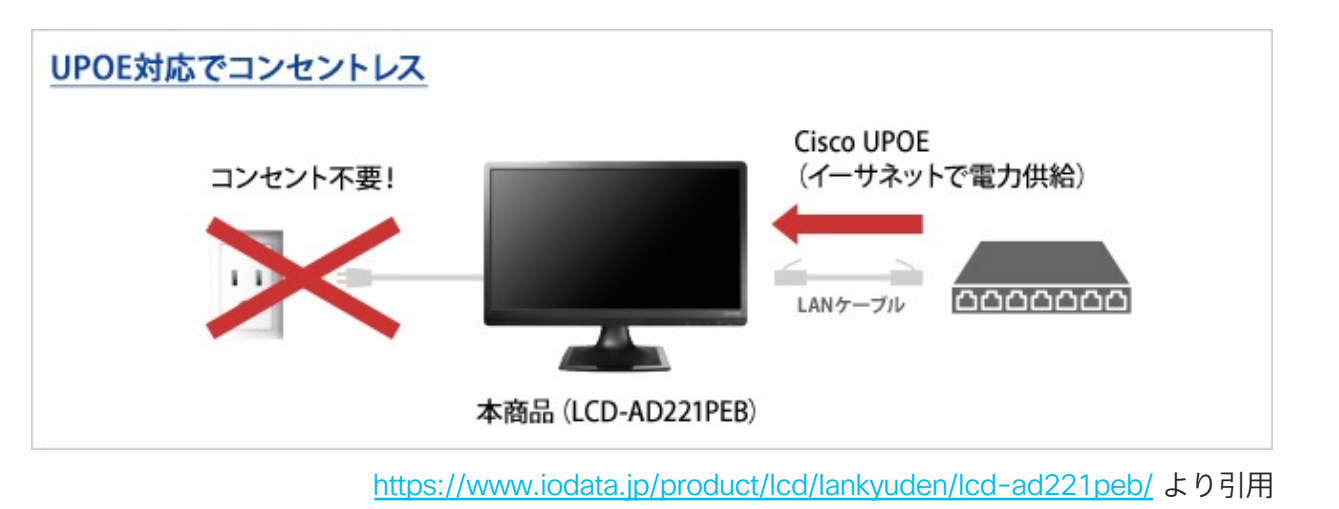

#### PoE 規格の進歩によって AC 電源の代わりに LAN ケーブルで様々な機器への給電が可能に

## シスコ オフィス (PENN1) での事例: PoE 給電を最大限に活用

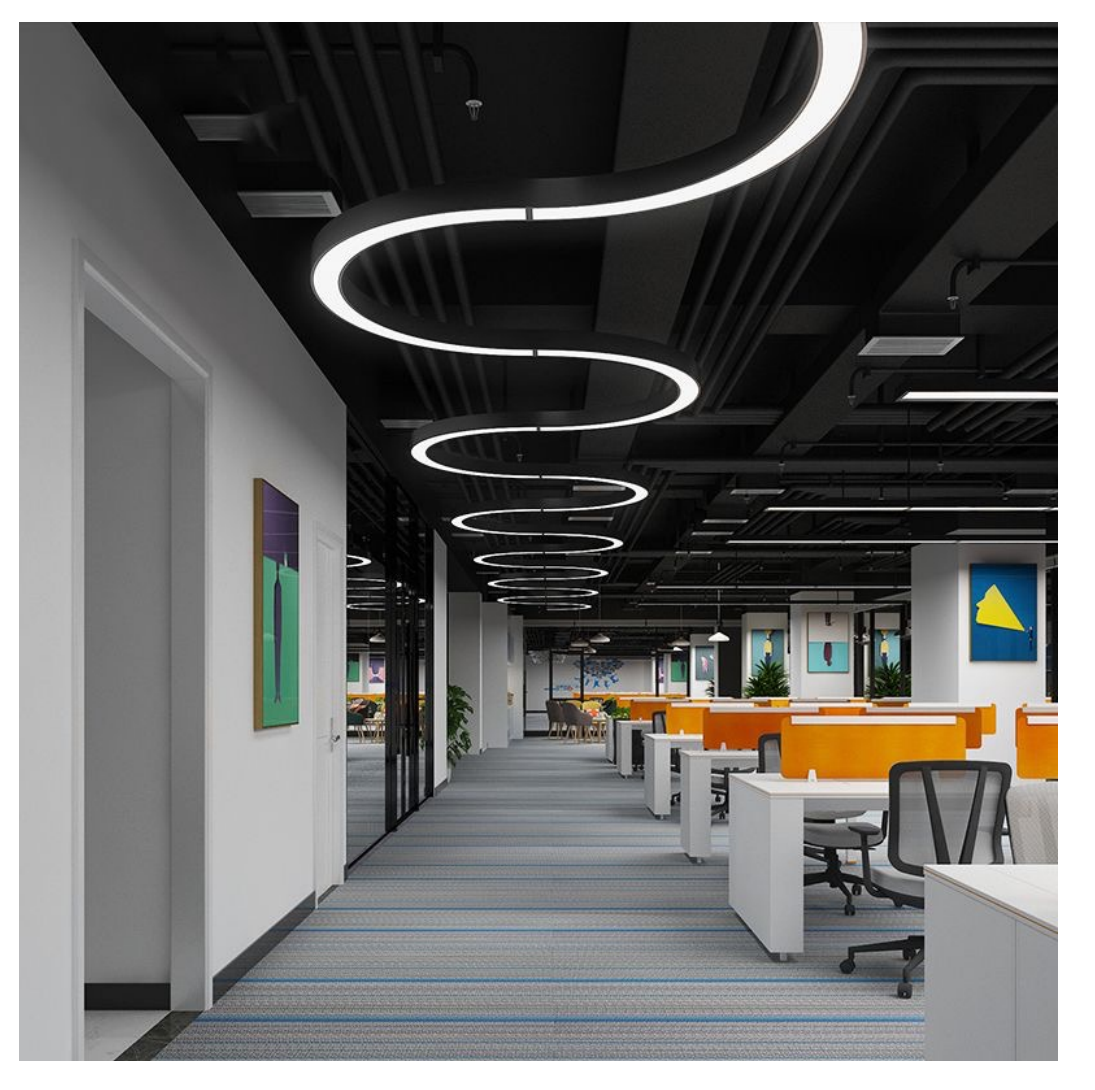

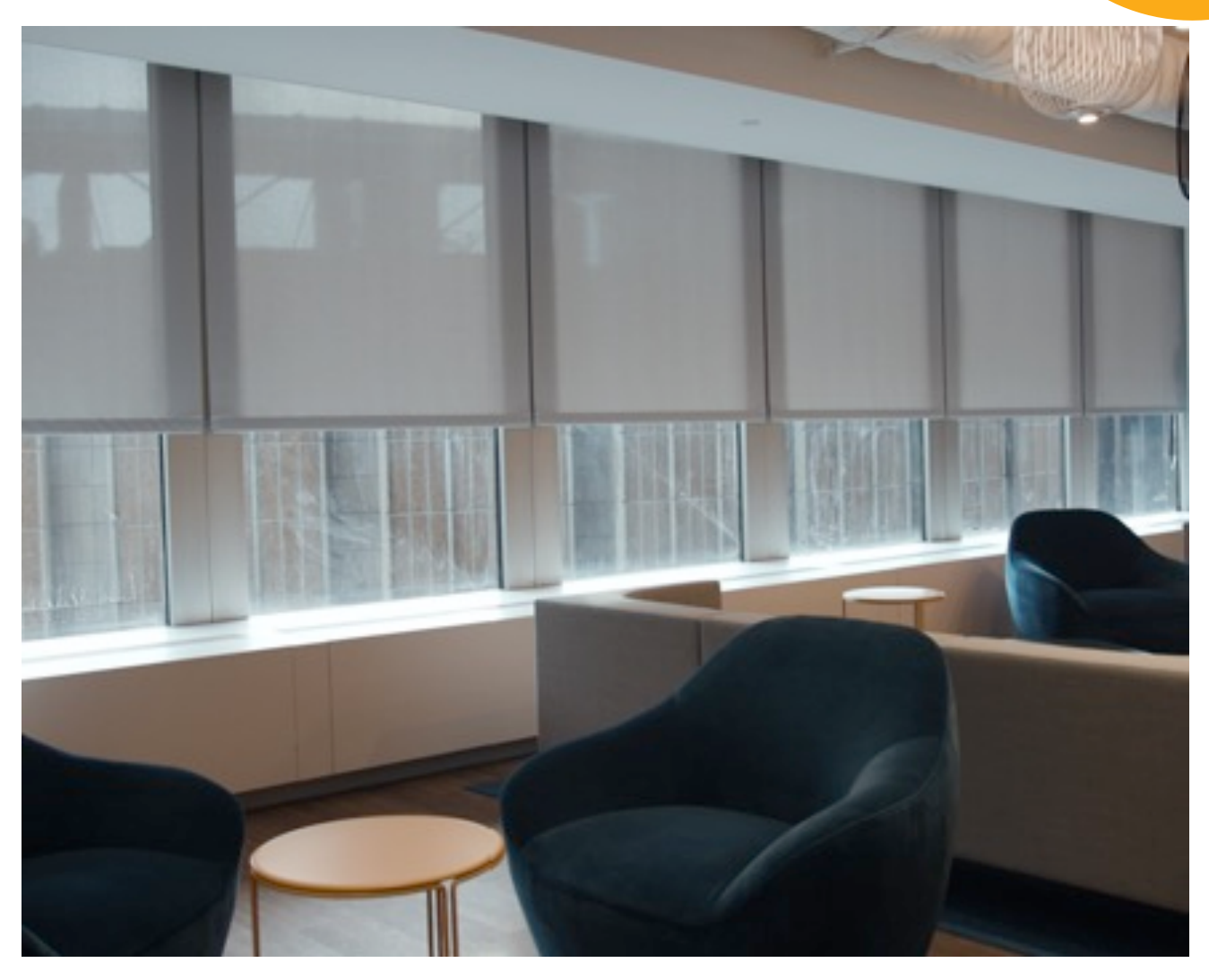

#### シスコオフィス (PENN1) での事例: PoE で駆動する電動昇降デスク

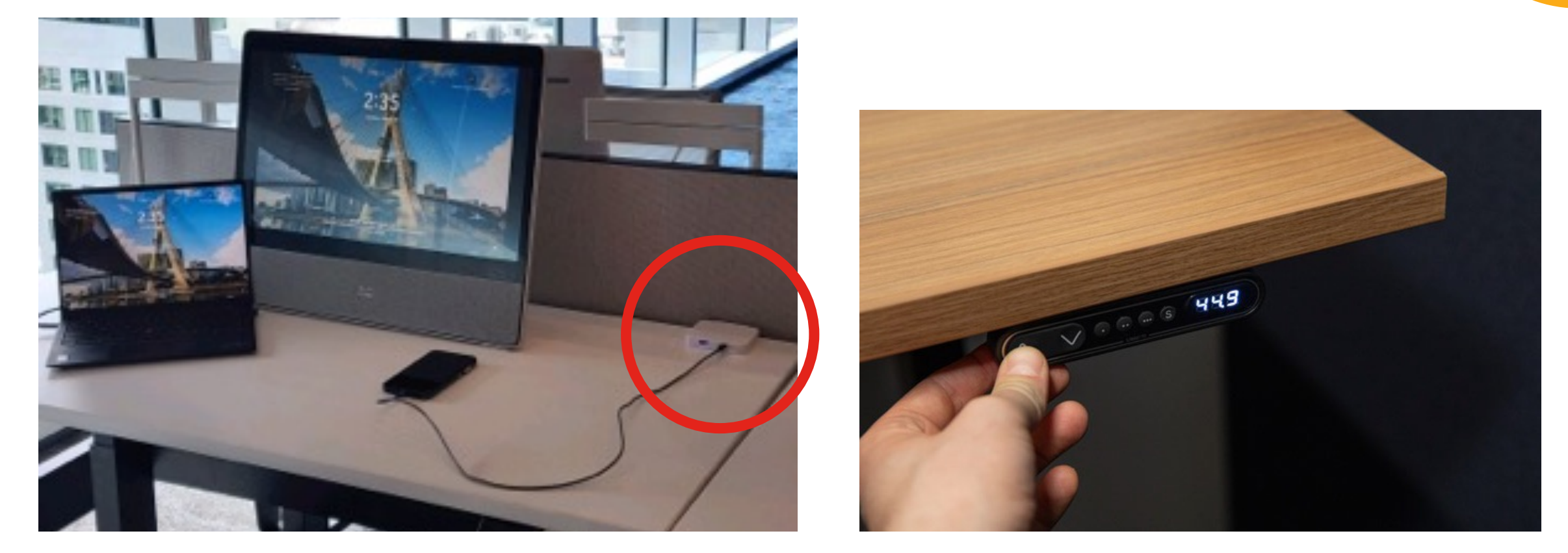

#### ノートパソコンやスマートフォンの充電すら PoE で可能に

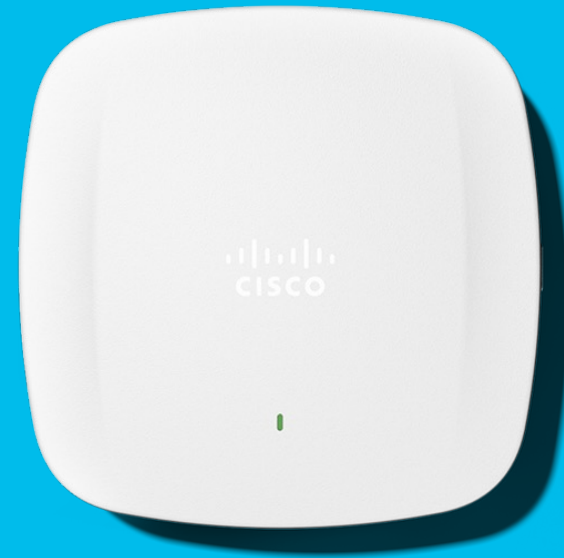

# いろんな機器が PoE 給電できるのはわかった! じゃあアクセスポイントは?

© 2024 Cisco and/or its affiliates. All rights reserved. Cisco Public

| 屋内アクセスポイン<br><sup>コストメリット</sup>                                                                                                    | <b>ト</b><br>独                                                                                                    | 4x4:4の意味 (送信アンテ<br>な自機能、ハイパフォーマ                                                                                                    | AXI: 無指向性アンテナ内蔵タイプ<br>AXE: 外部アンテナタイプ<br>AXP: 高利得外部アンテナタイプ<br>ナx受信アンテナ:スペーシャルストリーム数)                                                                                                    |
|----------------------------------------------------------------------------------------------------|----------------------------------------------------------------------------------------------------|----------------------------------------------------------------------------------------------------|----------------------------------------------------------------------------------------------------|
| Wi-Fi 6 標準的な機能                                                                                                    | +ハイパフォーマンス                                                                                                    | +ベストパフォーマンス                                                                                                    | +マルチゲートウェイ<br>IoTセンサー、6GHz                                                                                                    |
| 9105AXW       9105AXI       9105AXI         2x2:2(5GHz)       - 2x2:2(5GHz)       - 2x2:2(5GHz)         20/40/80 MHz幅       - 2x2:2(2,4GHz)       - 4x4:4(5GHz)         2x2:2(2,4GHz)       - 2x2:2(2,4GHz)       - 4x4:4(2,4GHz)         MU-MIMO       - 0FDMA       - 0FDMA         0 OFDMA       - 0FDMA       - 0FDMA         BSS Color       - BSS Color       - MU-MIMO         SI       - SI       - SI         BLE/IoT       - BLE/IoT       - BLE/IoT         3 x 1G DL       - 1G x1 UL       - 9HBTCンテナ(AXE) | Control of the second state of the second state of the second st | <ul> <li>Powered by<br/>Cisco RF ASIC</li> <li>9130AXI/AXE</li> <li>8x8:8(5GHz) + 4x4:4(2.4GHz)</li> <li>8x8:8(5GHz) + 4x4:4(2.4GHz)</li> <li>9 or 4x4:4(5GHz)x2 + 4x4:4(2.4GHz)</li> <li>20/40/80/160MHz幅</li> <li>20/40/80/160MHz幅</li> <li>20/40/80/160MHz幅</li> <li>17ri-radio (5GHz x2, 2.4GHz)</li> <li>20/40/80/160MHz幅</li> <li>0FDMA</li> <li>0FDMA</li> <li>0FDMA</li> <li>0FDMA</li> <li>BSS Color</li> <li>TWT</li> <li>RF ASIC</li> <li>CleanAir</li> <li>高密度端末環境対応</li> <li>BLE/IoT</li> <li>5Gx1 UL</li> <li>8x8 外部アンテナ対応(AXE)</li> <li>スマートアンテナ対応(AXE)</li> </ul> | CleanAir Pro         9136AXI         • 8x8:8(5GHz) + 4x4:4(2.4GHz) + 4x4:4(6GHz)         • or 4x4:4(5GHz)x2 + 4x4:4(2.4GHz) + 4x4:4(6GHz)         • or 4x4:4(5GHz)x2 + 4x4:4(2.4GHz) + 4x4:4(6GHz)         • or 4x4:4(5GHz)x2 + 4x4:4(2.4GHz) + 4x4:4(6GHz)         • or 4x4:4(5GHz)x2 + 4x4:4(2.4GHz) + 4x4:4(6GHz)         • or 4x4:4(5GHz)x2 + 4x4:4(2.4GHz) + 4x4:4(6GHz)         • or 4x4:4(5GHz)x2 + 4x4:4(2.4GHz) + 4x4:4(6GHz)         • 20/40/80/160 MHz幅         • Quad-radio (5GHzx2, 2.4GHz, 6GHz)         • MU-MMIMO         • OFDMA         • BSS Color         • TWT         • Scan radio         • CleanAir Pro         • 高密度端末環境対応         • BLE/IoT         • 5Gx2 UL         • 環境センサー内蔵         • 6GHz対応(現状日本での6GHz承認待ち) |
| Bluetooth 5 USB                                                                                                    | + RF-ASIC搭載                                                                                                    | + Tri Radio                                                                                                    | + Quad Radio, 環境センサー                                                                                                    |

© 2024 Cisco and/or its affiliates. All rights reserved. Cisco Public 00000JAPAN認定

SI(Spectrum Intelligence): ソフトウエアにる干渉源検知機能。検知数3と限定的な検知。スループットへの影響あり。 ClenAir: ハードウェアによる干渉源検知、分類、影響度測定、緩和。スループット劣化なし。

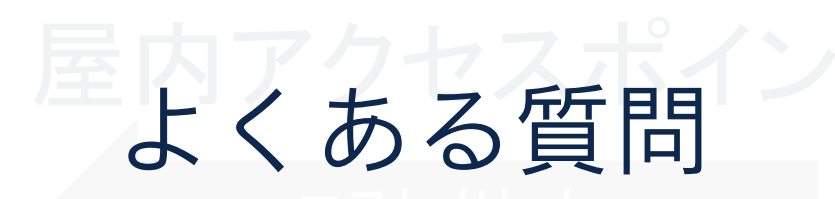

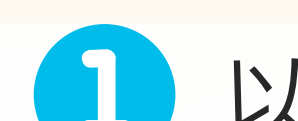

# し 以前から使っていた PoE (15 W) では動かない?

| 2x2:2(5GHz)<br>20/40/80 MHz帽<br>2x2:2(2 | 件能  | がいい  | アクセスホ | ポイントは |  |
|-----------------------------------------|-----|------|-------|-------|--|
| ordmen 2                                | UPc | Eが必須 | 夏じゃなし | いの?   |  |
|                                         |     |      |       |       |  |

今回はスイッチの更改はしていないから アクセスポイントの性能は諦めよう…

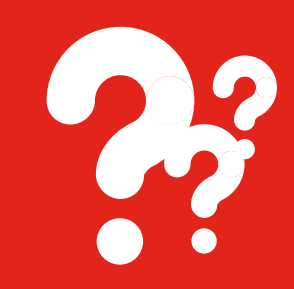

| 屋内 | アク | セスァ | ドイン | ノト |
|----|----|-----|-----|----|
|    |    |     |     |    |

AXI: 無指向性アンテナ内蔵タイプ AXE: 外部アンテナタイプ AXP: 高利得外部アンテナタイプ 4x4:4の意味(送信アンテナx受信アンテナ:スペーシャルストリーム数)

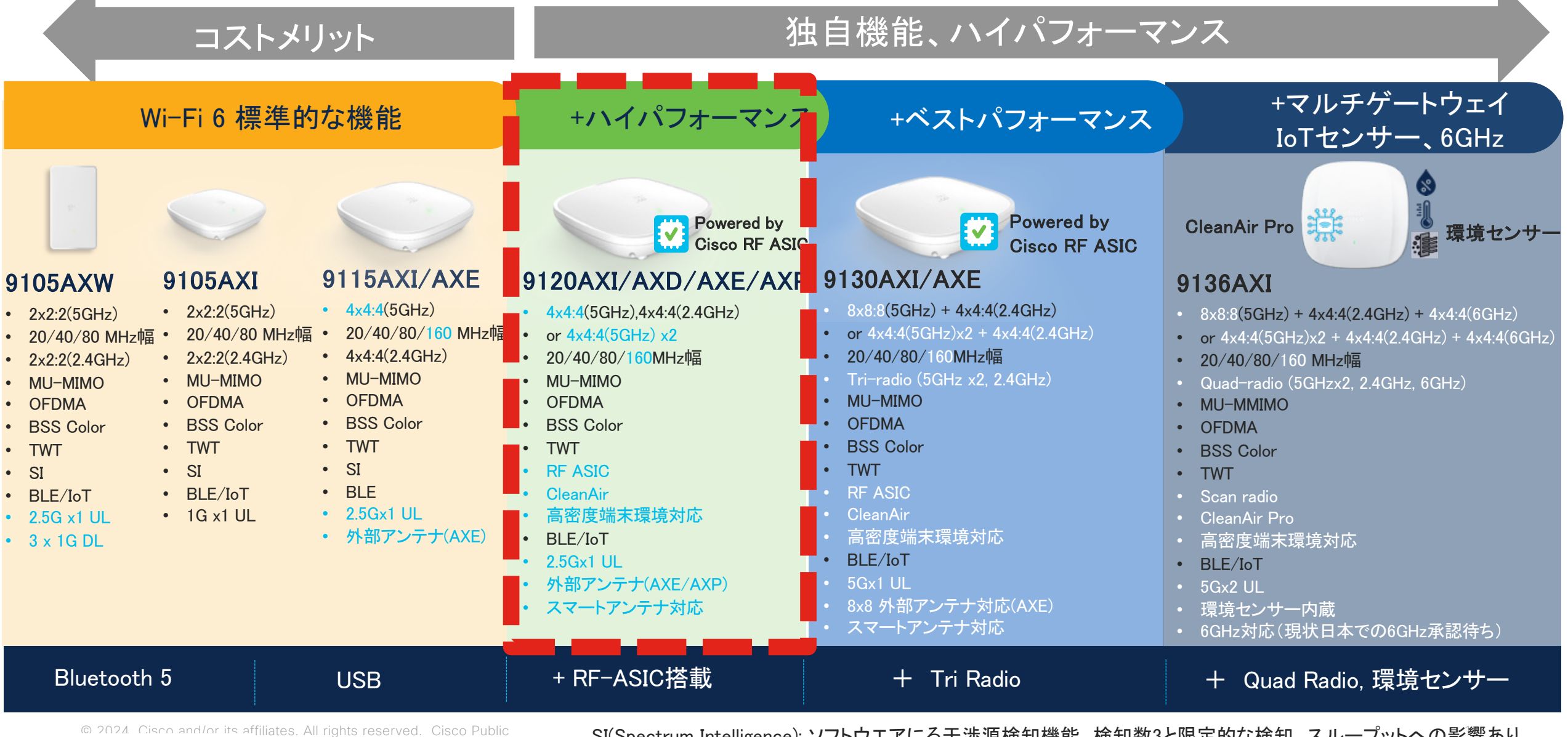

00000JAPAN認定

SI(Spectrum Intelligence): ソフトウエアにる干渉源検知機能。検知数3と限定的な検知。スループットへの影響あり。 ClenAir: ハードウェアによる干渉源検知、分類、影響度測定、緩和。スループット劣化なし。

#### Catalyst 9120AX シリーズの例 ハイパフォーマンスモデル

#### 最大の性能

制限された性能

| PoE 給電方式       | 2.4GHz<br>ラジオ | 5GHz<br>ラジオ | アップリンク<br>有線 LAN 速度 | USB |
|----------------|---------------|-------------|---------------------|-----|
| 802.3at (PoE+) | 4x4           | 4x4         | 2.5Gbps             | Y   |
|                | 2x2           | _           | 1Gbps               | Ν   |
| 802.3af (PoE)  | -             | 2x2         | 1Gbps               | Ν   |
|                | 1x1           | 1x1         | 1Gbps               | Ν   |

給電方式に合わせて**自動的に縮退運転** します ハイパフォーマンスモデルでも **UPoE は不要** です

| 屋内アクセスポイン                                                                                                    | ント                                                                                                    | 4x4:4の意味 (送信アンテ                                                                                                    | AXI: 無指向性アンテナ内蔵タイプ<br>AXE: 外部アンテナタイプ<br>AXP: 高利得外部アンテナタイプ<br>ナx受信アンテナ:スペーシャルストリーム数)                                                                                                    |
|----------------------------------------------------------------------------------------------------|----------------------------------------------------------------------------------------------------|----------------------------------------------------------------------------------------------------|----------------------------------------------------------------------------------------------------|
| コストメリット                                                                                                    | 狂                                                                                                    | 虫自機能、ハイパフォーマ                                                                                                    | ンス                                                                                                    |
| Wi-Fi 6 標準的な機能                                                                                                    | +ハイパフォーマンス                                                                                                    | +ベストパフォーマンス                                                                                                    | +マルチゲートウェイ<br>IoTセンサー、6GHz                                                                                                    |
| 9105AXW       9105AXI       9115AXI/AXE         • 2x2:2(5GHz)       • 2x2:2(5GHz)       • 4x4:4(5GHz)         • 20/40/80 MHz幅       • 20/40/80 MHz幅       • 20/40/80 MHz         • 2x2:2(2.4GHz)       • 2x2:2(2.4GHz)       • 4x4:4(2.4GHz)         • MU-MIMO       • 0FDMA       • 0FDMA         • 0FDMA       • 0FDMA       • 0FDMA         • BSS Color       • BSS Color       • MU-MIMO         • TWT       • TWT       • TWT         • SI       • SI       • SI         • BLE/IoT       • BLE/IoT       • BLE/IoT         • 3 x 1G DL       • 1G x1 UL       • 外部アンテナ(AXE) | Powered by<br>Cisco RF ASIC<br>9120AXI/AXD/AXE/AXE<br>9120AXI/AXD/AXE/AXE<br>9120AXI/AXD/AXE/AXE<br>9120AXI/AXD/AXE/AXE<br>9120AXI/AXD/AXE/AXE<br>9120AXI/AXD/AXE/AXE<br>9120AXI/AXE/AXE<br>9120AXI/AXE/AXE<br>9120AXI/AXE/AXE<br>9120AXI/AXE/AXE<br>9120AXI/AXE/AXE<br>9120AXI/AXE/AXE<br>9120AXI/AXE/AXE<br>9120AXI/AXE/AXE<br>9120AXI/AXE/AXE<br>9120AXI/AXE/AXE<br>9120AXI/AXE<br>9120AXI/AXE | <ul> <li>Powered by<br/>Cisco RF ASIC</li> <li>9130AXI/AXE</li> <li>8x8:8(5GHz) + 4x4:4(2.4GHz)</li> <li>8x8:8(5GHz) + 4x4:4(2.4GHz)</li> <li>or 4x4:4(5GHz)x2 + 4x4:4(2.4GHz)</li> <li>20/40/80/160MHz幅</li> <li>20/40/80/160MHz幅</li> <li>Tri-radio (5GHz x2, 2.4GHz)</li> <li>MU-MIMO</li> <li>OFDMA</li> <li>BSS Color</li> <li>TWT</li> <li>RF ASIC</li> <li>CleanAir</li> <li>高密度端末環境対応</li> <li>BLE/IoT</li> <li>5Gx1 UL</li> <li>8x8 外部アンテナ対応(AXE)</li> <li>スマートアンテナ対応(AXE)</li> </ul> | CleanAir Pro         9136AXI         • 8x8:8(5GHz) + 4x4:4(2.4GHz) + 4x4:4(6GHz)         • or 4x4:4(5GHz)x2 + 4x4:4(2.4GHz) + 4x4:4(6GHz)         • or 4x4:4(5GHz)x2 + 4x4:4(2.4GHz) + 4x4:4(6GHz)         • or 4x4:4(5GHz)x2 + 4x4:4(2.4GHz) + 4x4:4(6GHz)         • or 4x4:4(5GHz)x2 + 4x4:4(2.4GHz) + 4x4:4(6GHz)         • or 4x4:4(5GHz)x2 + 4x4:4(2.4GHz) + 4x4:4(6GHz)         • or 4x4:4(5GHz)x2 + 4x4:4(2.4GHz) + 4x4:4(6GHz)         • Quad-radio (5GHzx2, 2.4GHz, 6GHz)         • MU-MMIMO         • OFDMA         • DFDMA         • BSS Color         • TWT         • Scan radio         • CleanAir Pro         • 高密度端末環境対応         • BLE/IoT         • 5Gx2 UL         • 環境センサー内蔵         • 6GHz対応(現状日本での6GHz承認待ち) |
| Bluetooth 5 USB                                                                                                    | + RF-ASIC搭載                                                                                                    | + Tri Radio                                                                                                    | + Quad Radio, 環境センサー                                                                                                    |

© 2024 Cisco and/or its affiliates. All rights reserved. Cisco Public 00000JAPAN認定

SI(Spectrum Intelligence): ソフトウエアにる干渉源検知機能。検知数3と限定的な検知。スループットへの影響あり。 ClenAir: ハードウェアによる干渉源検知、分類、影響度測定、緩和。スループット劣化なし。

#### Catalyst 9130AX シリーズの例 ベストパフォーマンスモデル

| PoE 給電方式       | 2.4GHz<br>ラジオ | 5GHz<br>ラジオ | アップリンク<br>有線 LAN 速度 | USB     |
|----------------|---------------|-------------|---------------------|---------|
| 802.3bt (UPOE) | 4x4           | 8x8         | 5Gbps               | Y(4.5W) |
| 802.3at (PoE+) | 4x4           | 8x8         | 5Gbps               | N       |
|                | 4x4           | 4x4         | 5Gbps               | Y(4.5W) |
| 802.3af (PoE)  | 1x1           | 1x1         | 1Gbps               | Ν       |

最大の性能

## ハイパフォーマンスモデルでも USB ポートを利用しなければ **PoE+ で無線・有線の最高性能を発揮できます**

制限された性能

| Catalyst 9120AXI | / 9120AXE     |             |                     |     |       |
|------------------|---------------|-------------|---------------------|-----|-------|
| PoE 給電方式         | 2.4GHz<br>ラジオ | 5GHz<br>ラジオ | アップリンク<br>有線 LAN 速度 | USB | LLDP  |
| 802.3at (POE+)   | 4x4           | 4x4         | 2.5Gbps             | Y   | 25.5W |
|                  | 2x2           | -           | 1Gbps               | N   | 13.4W |
| 802.3af (PoE)    | -             | 2x2         | 1Gbps               | N   | 13.4W |
|                  | 1x1           | 1x1         | 1Gbps               | N   | 13.4W |

| Catalyst 9130AXI | / 9130AXE     |             |                     |         |       |
|------------------|---------------|-------------|---------------------|---------|-------|
| PoE 給電方式         | 2.4GHz<br>ラジオ | 5GHz<br>ラジオ | アップリンク<br>有線 LAN 速度 | USB     | LLDP  |
| 802.3bt (UPOE)   | 4x4           | 8x8         | 5Gbps               | Y(4.5W) | 30.5W |
| 802.3at (PoE+)   | 4x4           | 8x8         | 5Gbps               | N       | 25.5W |
|                  | 4x4           | 4x4         | 5Gbps               | Y(4.5W) | 25.5W |
| 802.3af (PoE)    | 1x1           | 1x1         | 1Gbps               | N       | 13.4W |

| Catalyst 9115AXI |               |             |                     |     |       |
|------------------|---------------|-------------|---------------------|-----|-------|
| PoE 給電方式         | 2.4GHz<br>ラジオ | 5GHz<br>ラジオ | アップリンク<br>有線 LAN 速度 | USB | LLDP  |
| 802.3at (POE+)   | 4x4           | 4x4         | 2.5Gbps             | Y   | 20.4W |
| 802.3af (PoE)    | 2x2           | 2x2         | 1Gbps               | N   | 13.0W |

| Catalyst 9117AXI |               |             |                     |     |       |
|------------------|---------------|-------------|---------------------|-----|-------|
| PoE 給電方式         | 2.4GHz<br>ラジオ | 5GHz<br>ラジオ | アップリンク<br>有線 LAN 速度 | USB | LLDP  |
| 802.3bt (UPOE)   | 4x4           | 8x8         | 5Gbps               | Y   | 28.9W |
| 802.3at (PoE+)   | 4x4           | 8x8         | 5Gbps               | Ν   | 25.4W |
| 802.3af (PoE)    | 2x2           | 2x2         | 2.5Gbps             | Ν   | 13.5W |

| CW9166I        |               |             |                        |                     |         |       |
|----------------|---------------|-------------|------------------------|---------------------|---------|-------|
| PoE 給電方式       | 2.4GHz<br>ラジオ | 5GHz<br>ラジオ | 5GHz/6GHz<br>ラジオ (LPI) | アップリンク<br>有線 LAN 速度 | USB     | LLDP  |
| 802.3bt (UPOE) | 4x4           | 4x4         | 4x4                    | 5Gbps               | Y(4.5W) | 30.5W |
| 802.3at (PoE+) | 4x4           | 4x4         | 4x4                    | 5Gbps               | N       | 25.5W |
| 802.3af (PoE)  | -             | -           | _                      | 1Gbps               | N       | 14.0W |
| CW9164I        |               |             |                        |                     |         |       |
| PoE 給電方式       | 2.4GHz<br>ラジオ | 5GHz<br>ラジオ | 5GHz/6GHz<br>ラジオ (LPI) | アップリンク<br>有線 LAN 速度 | USB     | LLDP  |
| 802.3bt (UPOE) | 2x2           | 4x4         | 4x4                    | 2.5Gbps             | Y(4.5W) | 30.0W |
| 802.3at (PoE+) | 2x2           | 4x4         | 4x4                    | 2.5Gbps             | N       | 25.0W |
| 802.3af (PoE)  | _             | _           | _                      | 1Gbps               | N       | 14.0W |
| CW9162I        |               |             |                        |                     |         |       |
| PoE 給電方式       | 2.4GHz<br>ラジオ | 5GHz<br>ラジオ | 5GHz/6GHz<br>ラジオ (LPI) | アップリンク<br>有線 LAN 速度 | USB     | LLDP  |
| 802.3bt (UPOE) | 2x2           | 2x2         | 2x2                    | 2.5Gbps             | Y(4.5W) | 25.5W |
| 802.3at (PoE+) | 2x2           | 2x2         | 2x2                    | 2.5Gbps             | Y(4.5W) | 25.5W |
| 802.3af (PoE)  | -             | 1x1         | 1x1                    | 1Gbps               | N       | 13.3W |

© 2024 Cisco and/or its affiliates. All rights reserved. Cisco Public

#### C9136I

| PoE 給電方式       | 2.4GHz<br>ラジオ | 5GHz<br>ラジオ | 6GHz<br>ラジオ | アップリンク<br>有線 LAN 速度 | USB   | LLDP   |
|----------------|---------------|-------------|-------------|---------------------|-------|--------|
| 802.3bt (UPOE) | 4x4           | 8x8         | 4x4         | 2 x 5Gbps           | Y(9W) | 47.3W  |
| 802.3at (PoE+) | 2x2           | 4x4         | 2x2         | 1 x 2.5Gbps         | Ν     | 24.4W  |
| 802.3af (PoE)  | -             | -           | -           | 1 x 1Gbps           | Ν     | 13.95W |

#### Catalyst 9130AX シリーズの例 ベストパフォーマンスモデル

| PoE 給電方式       | 2.4GHz<br>ラジオ | 5GHz<br>ラジオ | アップリンク<br>有線 LAN 速度 | USB     |
|----------------|---------------|-------------|---------------------|---------|
| 802.3bt (UPOE) | 4x4           | 8x8         | 5Gbps               | Y(4.5W) |
| 802.3at (PoE+) | 4x4           | 8x8         | 5Gbps               | N       |
|                | 4×4           | 4x4         | 5Gbps               | Y(4.5W) |
| 802.3af (PoE)  | 1x1           | 1x1         | 1Gbps               | Ν       |

最大の性能

# USB ポートを無効化して 無線の性能を引き出したい!

© 2024 Cisco and/or its affiliates. All rights reserved. Cisco Public

制限された性能

#### アクセスポイントの 電力消費について

## 本日の内容

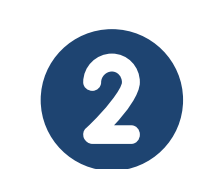

#### 電力最適化機能について

- AP Power Distribution
- AP Power-Save Mode

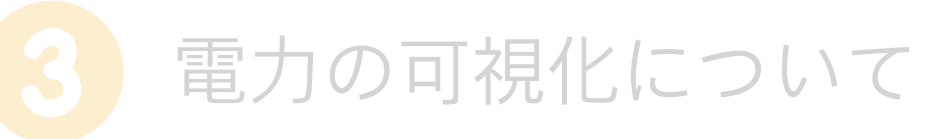

Cisco Catalyst Center
 PoE Assurance

## 本日ご紹介する電力最適化機能

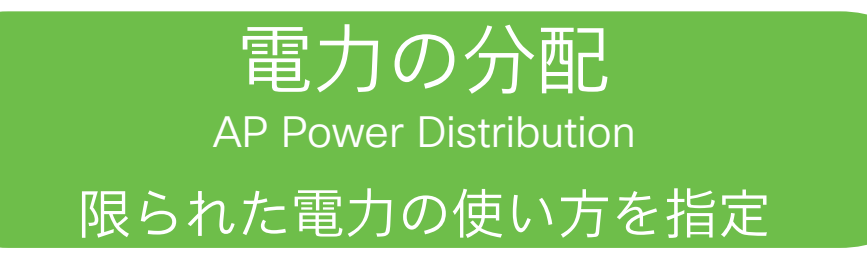

■希望する電力を得られないとき 例) UPoE がフルパワーな機種を PoE+ / PoE 環境で利用するとき

どうやって

いつ

- ●シスコが事前に定義した機能制限を
   常時適用する
- 管理者が設定した機能制限を
   常時適用する\*

省電力モード\*\* AP Power-Save Mode あまり使われていないときに節電

- ■つながるクライアントが少ないとき
- かつ
- ■特定の曜日や時間帯

- どうやって ------■管理者が設定した機能制限を 一時的に適用する

> \* IOS XE 17.10.1 以降 \*\* IOS XE 17.8.1 以降 対象機種は C9115, C9120, C9124, C9130, C9136, C9164, C9166, C9162 シリーズ<sup>26</sup> ただし機種によってサポート開始バージョンが異なります

# 現在の状態を確認する [モニタリング]> [AP 統計情報]を開く

| <b>Q</b> メニュー項目の検索 |   |             | 全般                                   |
|--------------------|---|-------------|--------------------------------------|
| 📻 ダッシュボード          |   |             | DHCP クライアント<br>マルチキャスト<br>ネイバー       |
| モニタリング             | > |             | ポート<br>システム<br>TrustSec              |
| 父 設定               | > | $\bigoplus$ | セキュリティ                               |
| < <p>(○) 管理</p>    | > |             | AAA<br>aWIPS                         |
| ⑦ ライセンス            |   | 0           | サービス                                 |
| 🎾 トラブルシューティング      |   |             | アプリケーションの可視性<br>ローカルプロファイリング<br>mDNS |
|                    |   | <b>A</b>    | ワイヤレス                                |
|                    |   |             | AP統計情報                               |
|                    |   |             | CleanAir統計情報                         |
|                    |   |             | クライアント                               |
|                    |   |             | ファブリック                               |
|                    |   |             | インテリジェントキャ                           |

#### 現在の状態を確認する 2. アクセスポイントを選択して [PoE] タブを選択する

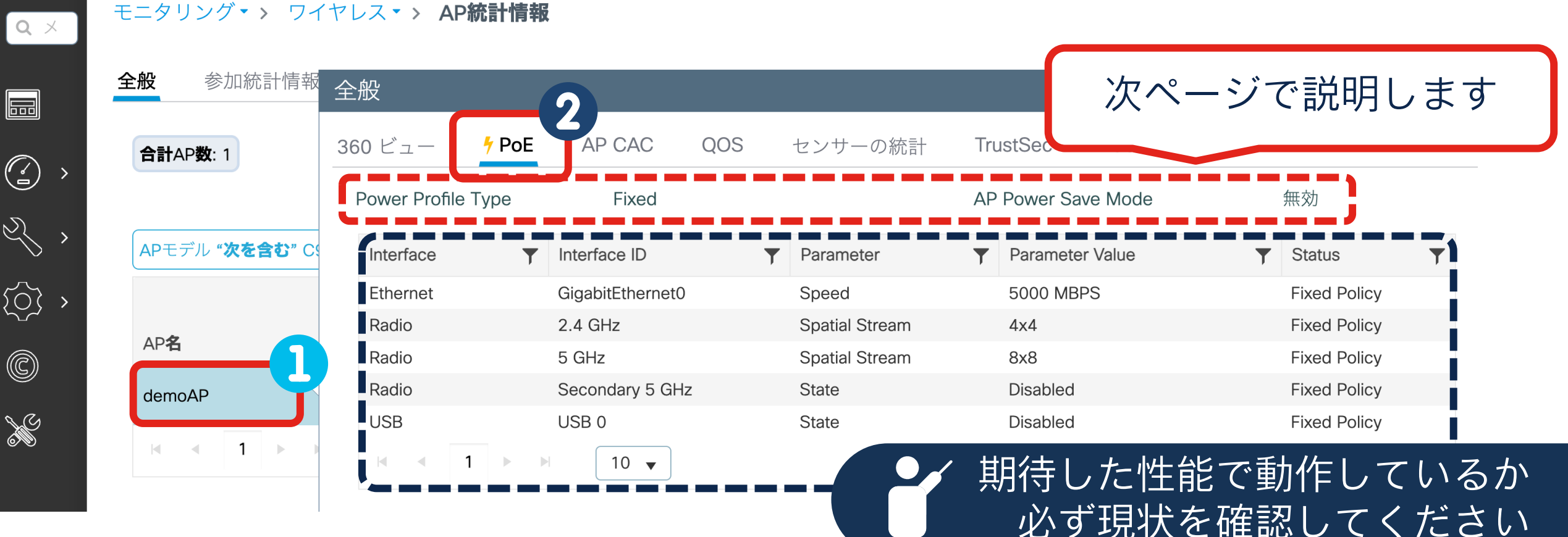

| 表示例                                                                                                    | 認96                                                                                    |                                                       |                                                  |
|----------------------------------------------------------------------------------------------------|----------------------------------------------------------------------------------------|-------------------------------------------------------|--------------------------------------------------|
| Power Profile Type                                                                                                    | Fixed                                                                                  | AP Power Save Mod                                     | <b>le</b>                                        |
| <ul> <li>AP Power Save は</li> <li>シスコが事前に定義</li> </ul>                                                                    | 動作していない<br>轰したプロファイルで動作中                                                               |                                                       |                                                  |
| Power Profile Type                                                                                                    | Fixed, due to client thresh                                                            | old exceed. AP Power Save Mod                         | de                                               |
| ・ AP Power Save は                                                                                                    | 設定されているが動作していな<br>奉したプロファイルで動作中                                                        | こ し し し し し し し し し し し し し し し し し し し               |                                                  |
| <ul> <li>シスコが事前に定義</li> <li>クライアントの接続</li> </ul>                                                                          | えらたションティル C San Fin<br>売台数がしきい値 (Client Three                                          | shold) 以上のため                                          |                                                  |
| <ul> <li>シスコが事前に定義</li> <li>クライアントの接続</li> <li>Power Profile Type</li> </ul>                                              | えらだりロック Fがく SMF F<br>売台数がしきい値 (Client Thres<br>Calendar                                | shold) 以上のため<br>AP Power Save Mode                    | 有効                                               |
| <ul> <li>シスコが事前に定着</li> <li>クライアントの接続</li> <li>Power Profile Type</li> <li>省電力モードプロファイル</li> </ul>                        | 気合数がしきい値 (Client Thres<br>Calendar<br><power name="" profile=""> ☑</power>             | shold) 以上のため<br>AP Power Save Mode<br>関連するカレンダープロファイル | 有効<br><calender name="" profile=""> ↗</calender> |
| <ul> <li>シスコが事前に定義</li> <li>クライアントの接続</li> <li>Power Profile Type</li> <li>省電力モードプロファイル</li> <li>電力プロファイルステータス</li> </ul> | 気台数がしきい値 (Client Thres<br>Calendar<br><power name="" profile=""> ⊉<br/>Success</power> | shold) 以上のため<br>AP Power Save Mode<br>関連するカレンダープロファイル | 有効<br><calender name="" profile=""> ↗</calender> |

#### 電力プロファイルの設定内容を確認する

| #show | wireless | profile | power | detailed | <power< th=""><th>Profile N</th><th>lame&gt;</th></power<> | Profile N | lame> |
|-------|----------|---------|-------|----------|------------------------------------------------------------|-----------|-------|
|-------|----------|---------|-------|----------|------------------------------------------------------------|-----------|-------|

\_\_\_\_\_

Power profile name : <Power Profile Name>

Description : Power save client threshold : 1

| Seq No                                                                                                    | Interface                                                        | Interface-id                                                                                                    | Parameter                                                 | Parameter value                                                    |                             |  |
|----------------------------------------------------------------------------------------------------|------------------------------------------------------------------|----------------------------------------------------------------------------------------------------|-----------------------------------------------------------|--------------------------------------------------------------------|-----------------------------|--|
| 0<br>10                                                                                                    | Radio<br>Radio                                                   | 6 GHz<br>5 GHz                                                                                                    | State<br>Spatial Stream                                   | DISABLED<br>1 x 1                                                  |                             |  |
| アクセスポイントに適用されている電力プロファイルを確認する                                                                                                    |                                                                  |                                                                                                    |                                                           |                                                                    |                             |  |
| #show ap nam<br>AP power der<br>Power profil<br>AP power sav                                                                                                    | ne <ap name=""> p<br/>rate Capabilit<br/>e type<br/>re mode</ap> | ower–profile summar<br>y : Capable<br>: Calendar<br>: Enabled                                                              | у                                                         |                                                                    |                             |  |
| Power saving mode profile : <p<br>Associated calendar profile : <c< td=""><td>: <power pr<br="">le : <calendar< td=""><td>ofile Name&gt;<br/>Profile Name&gt;</td><td></td><td></td></calendar<></power></td></c<></p<br> |                                                                  | : <power pr<br="">le : <calendar< td=""><td>ofile Name&gt;<br/>Profile Name&gt;</td><td></td><td></td></calendar<></power> | ofile Name><br>Profile Name>                              |                                                                    |                             |  |
| AP power pro                                                                                                    | ofile status                                                     | : Success                                                                                                    |                                                           |                                                                    |                             |  |
| Interface                                                                                                    | Interface-ID                                                     | Parameter                                                                                                    | Parameter va                                              | alue Status                                                        |                             |  |
| Radio<br>Radio<br>Ethernet<br>Radio<br>Radio                                                                                                    | 6 GHz<br>5 GHz<br>Gig0<br>2.4 GHz<br>Sec 5 GHz                   | State<br>Spatial Stre<br>Speed<br>Spatial Stre<br>State                                                                    | DISABLED<br>am 1 x 1<br>5000 MBPS<br>am 4 x 4<br>DISABLED | Skipped<br>Success<br>Fixed Policy<br>Fixed Policy<br>Fixed Policy | <br>!!!!!!!<br !!!!!!!!</td |  |

© 2024 Cisco and/or its affiliates. All rights reserved. Cisco Public

## 本日ご紹介する電力最適化機能

#### 電力の分配 AP Power Distribution 限られた電力の使い方を指定

■希望する電力を得られないとき 例) UPoE がフルパワーな機種を PoE+ / PoE 環境で利用するとき

どうやって

いつ

- シスコが事前に定義した機能制限を
   常時適用する
- ■管理者が設定した機能制限を 常時適用する\*

© 2024 Cisco and/or its affiliates. All rights reserved. Cisco Public

省電力モード\*\* AP Power-Save Mode あまり使われていないときに節電

- いう ■つながるクライアントが少ないとき かつ

■特定の曜日や時間帯

どうやっ

管理者が設定した機能制限を
 一時的に適用する

\* IOS XE 17.10.1 以降 \*\* IOS XE 17.8.1 以降 対象機種は C9115, C9120, C9124, C9130, C9136, C9164, C9166, C9162 シリーズ<sup>31</sup> ただし機種によってサポート開始バージョンが異なります

## **AP** Power Distribution

アクセスポイントが希望するフルパワーの電力が供給されない場合は いずれかの方法で機能を制限しながら動作します

- ・Fixed PoE Profile: シスコが定義した機能制限 (デフォルト)
- ・Flexible PoE Profile\*: 管理者が定義した機能制限

\* IOS XE 17.10.1 以降

| C9136I / Fixed PoE Profile (デフォルト) |               |             |             |                        |     |
|------------------------------------|---------------|-------------|-------------|------------------------|-----|
| PoE 給電方式                           | 2.4GHz<br>ラジオ | 5GHz<br>ラジオ | 6GHz<br>ラジオ | アップリンク<br>  有線 I AN 谏度 | USB |
| 802.3at (PoE+)                     | 2x2           | 4x4         | 2x2         | 1 x 2.5Gbps            | N   |
| C9136I / Flexible PoE Profile の例   |               |             |             |                        |     |
| PoE 給電方式                           | 2.4GHz<br>ラジオ | 5GHz<br>ラジオ | 6GHz<br>ラジオ | アップリンク<br>  有線 LAN 速度  | USB |
| 802.3at (PoE+)                     | 2x2           | 4x4         | 4x4         | 1 x 1Gbps              | N   |

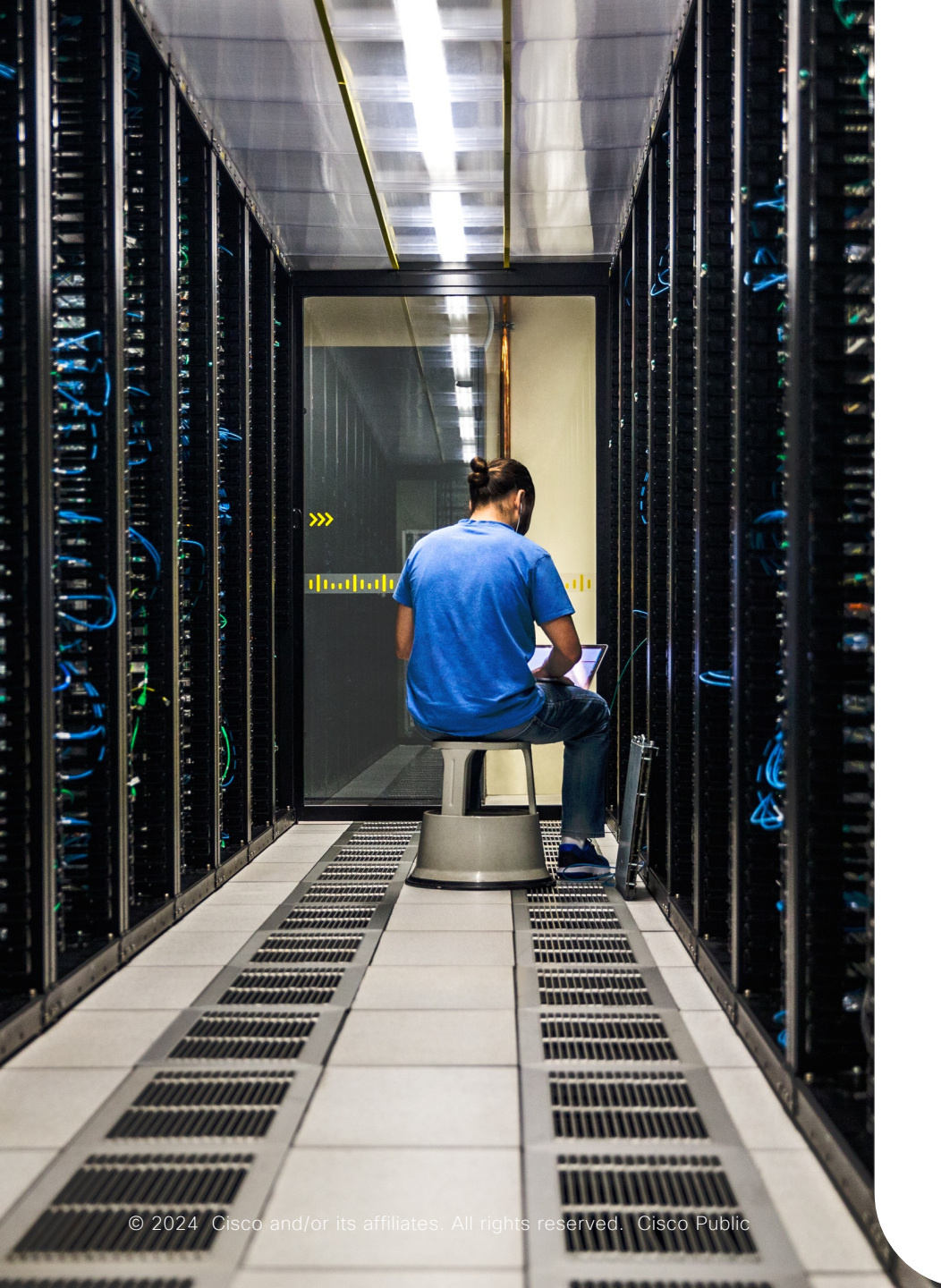

#### AP Power Distribution の はじめかた

 ・ 電力プロファイルを作成する

 との機能を制限するか設定する

2 AP 参加プロファイルを紐付ける
 ▶ 特定の AP 群を対象に機能制限を適用する

#### <sup>電力プロファイルを作成する</sup> 1. [設定] > [電力プロファイル] を 開く

|         | ダッシュボード     |   |          | インターフェイス                                                    |         |
|---------|-------------|---|----------|-------------------------------------------------------------|---------|
|         | モニタリング      |   | )        | 論理<br>イーサネット<br>ワイヤレス                                       |         |
| Ľ       | 設定          | > | <u>.</u> | レイヤ2                                                        |         |
| <u></u> | 管理          | > |          | ディスカバリ プロトコル<br>VLAN<br>VTP                                 |         |
| C       | ライセンス       |   | யில்     | 無線設定                                                        |         |
| æ       | トラブルシューティング | ブ |          | CleanAir<br>高スループット<br>メディアのパラメータ<br>ネットワーク<br>パラメータ<br>RRM | E<br>R≣ |
|         |             |   |          | ルーティング プロトコル                                                |         |
|         |             |   |          | スタティックルーティング                                                | 2       |
|         |             |   | $\oplus$ | セキュリティ                                                      |         |
|         |             |   |          | ACL                                                         |         |

サービス

AireOS設定トランスレータ アプリケーションの可視性 クラウドサービス カスタムアプリケーション ロケーション mDNS マルチキャスト NetFlow QoS RAスロットルポリシー タグとプロファイル APへの 接続 カレンダー EoGRE Flex マルチBSSID ポリシー 電力プロファイル リモートLAN RF/無線 タグ

## <sup>電力プロファイルを作成する</sup> 2. [+追加] をクリックしてフォームを表示する

| 没定▼ゝ タグとプロ | コファイル・> <b>電カフ</b><br>電力プロファイルの | プ <b>ロファイル</b><br>の追加                                                              | ×                                                            |                                                                                                    |
|------------|---------------------------------|------------------------------------------------------------------------------------|--------------------------------------------------------------|----------------------------------------------------------------------------------------------------|
| + 追加       | 名前*                             | 名前の入力                                                                              | プロファイルの名                                                     | 4前を英数字で設定                                                                                                    |
| □ プロファイル名  | 説明                              | 説明を入力します                                                                           |                                                              | ★示すろ頂日がありません                                                                                                    |
|            | Power Save<br>Client Threshold  | 1                                                                                  |                                                              |                                                                                                    |
|            | + 追加 × 削                        | 除                                                                                  |                                                              |                                                                                                    |
|            | Sequence <b>T</b>               | Interface T Interface ID T Parameter                                               | Parameter Value                                              |                                                                                                    |
|            |                                 | 10 🔻                                                                               | 表示する項目がありません                                                 | _                                                                                                    |
|            | <b>り</b> キャンセル                  |                                                                                    | 📔 保存してデバイスに適用                                                |                                                                                                    |
|            | + 追加<br>つ プロファイル名<br>N 0 ト      | またいでは、「「「「」」」」」」」。<br><br><br><br><br><br><br><br><br><br><br><br><br><br><br><br> | ■ 追加<br>A前*<br>A前*<br>A前*<br>A前*<br>A前*<br>A前*<br>A前*<br>A前* | * *   * *   * *   * *   * *   * *   * *   * *   * *   * *   * *   * *   * *   * *   * *   * *   * *   * *   * *   * *   * *   * *   * *   * *   * *   * *   * *   * *   * *   * *   * *   * *   * *   * *   * *   * *   * *   * *   * *   * *   * *   * *   * *   * *   * *   * *   * *   * *   * *   * *   * *   * *   * *   * *   * *   * *   * *   * *   * *   * *   * *   * * < |

#### 電力プロファイルの追加

# 電力プロファイルを作成する 3. [+追加]をクリックしてルールを作成する

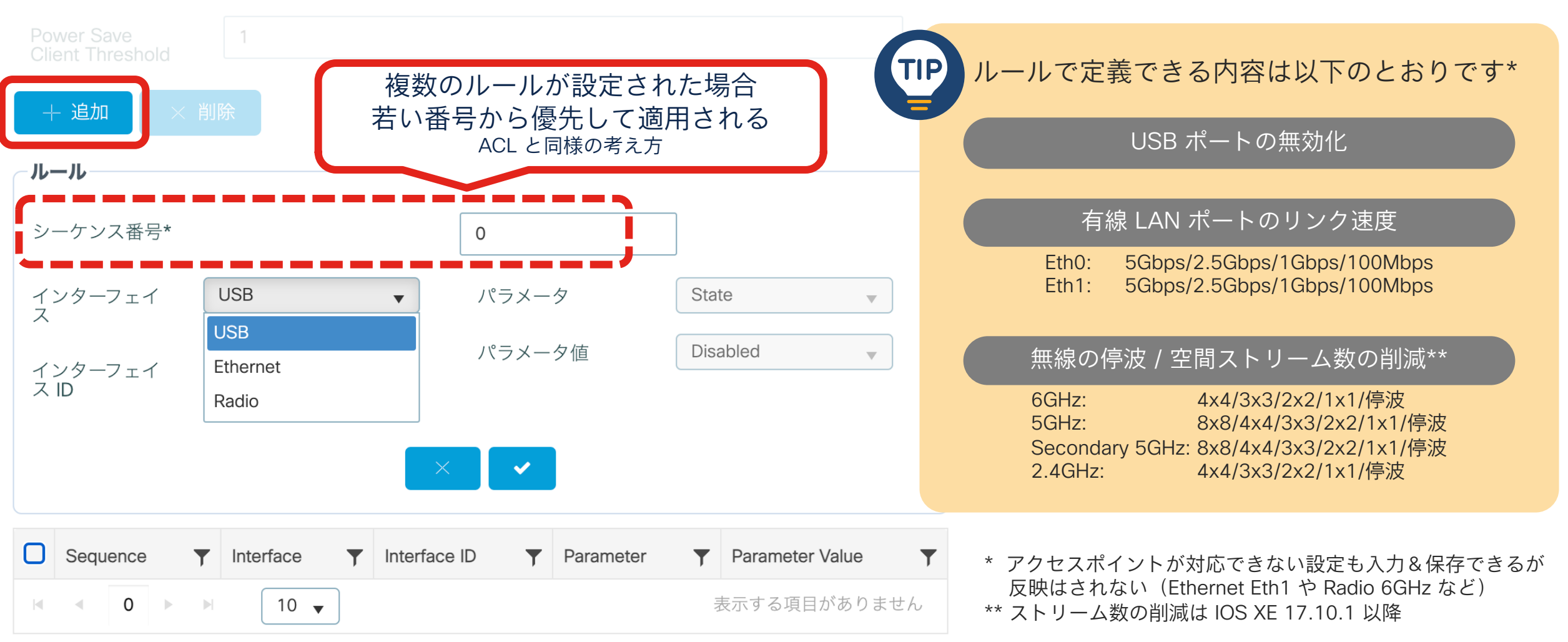

© 2024 Cisco and/or its affiliates. All rights reserved. Cisco Public

## AP 参加プロファイルと 紐付ける 1. [設定] > [AP への接続] を 開く

| ダッシュボード                                                  | インターフェイス                                                    |
|----------------------------------------------------------|-------------------------------------------------------------|
| モニタリング                                                   | 論理<br>イーサネット<br>ワイヤレス                                       |
| シシ 設定 テレー・テレー・ション シン シン シン シン シン シン シン シン シン シン シン シン シン | 品 レイヤ2                                                      |
| () 管理 >                                                  | ディスカバリ プロトコル<br>VLAN<br>VTP                                 |
| (C) ライセンス                                                | ull⊛ 無線設定                                                   |
| ▶ トラブルシューティング                                            | CleanAir<br>高スループット<br>メディアのパラメータ<br>ネットワーク<br>パラメータ<br>RRM |
|                                                          | 🕀 ルーティング プロトコル                                              |
|                                                          | スタティックルーティング                                                |
|                                                          | AAA<br>ACL                                                  |

サービス

AireOS設定トランスレータ アプリケーションの可視性 クラウドサービス カスタムアプリケーション ロケーション mDNS マルチキャスト NetFlow QoS RAスロットルポリシー タグとプロファイル APへの接続 カレンダー EoGRE Flex マルチBSSID ポリシー 電力プロファイル <u>リ</u>モートLAN RF/無線 タグ

### AP 参加プロファイルと紐付ける 2. AP 参加プロファイルの編集から [電源管理] を開く

#### 設定 > タグとプロファイル > APへの接続

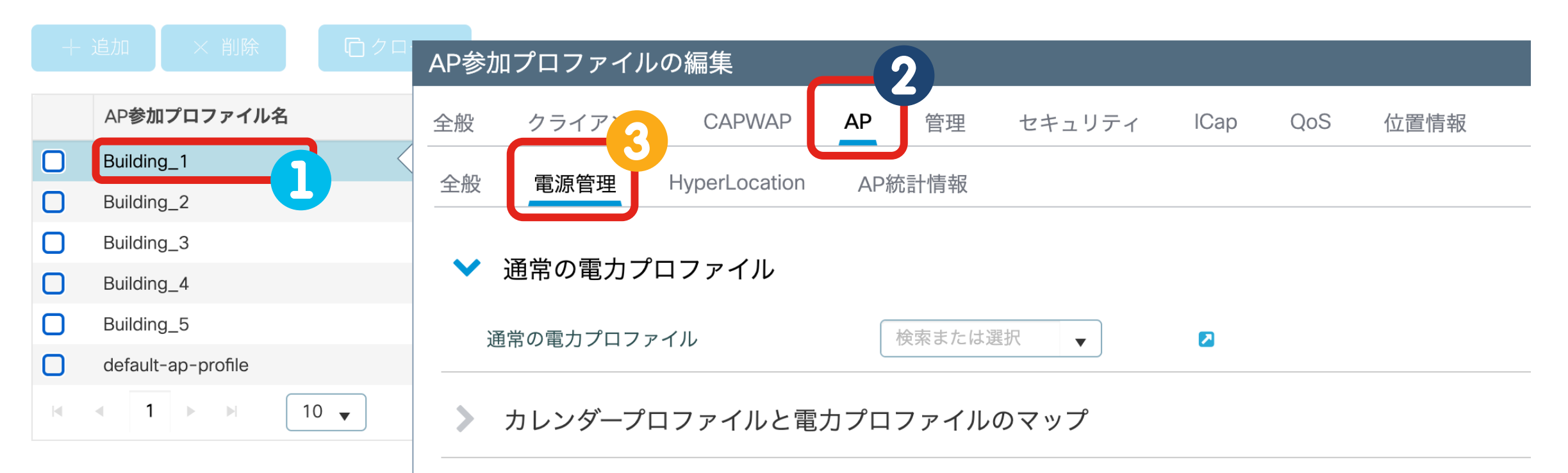

## AP 参加プロファイルと紐付ける 2. 通常の電力プロファイルを指定して適用する

#### 通常の電力プロファイル $\mathbf{V}$ PowerProfile-01 通常の電力プロファイル Sequence Interface Interface ID Parameter Parameter Value 0 Radio 6 GHz State Disabled 10 USB USB 0 State Disabled 1~2/2項目 5 $\mathbf{T}$

#### カレンダープロファイルと電力プロファイルのマップ

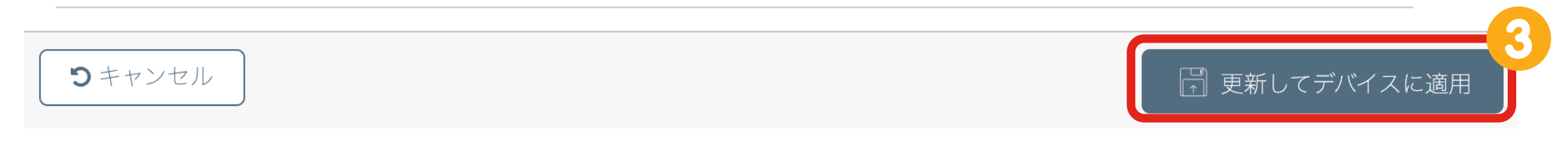

## 本日ご紹介する電力最適化機能

#### 電力の分配 AP Power Distribution 限られた電力の使い方を指定

■希望する電力を得られないとき 例) UPoE がフルパワーな機種を PoE+ / PoE 環境で利用するとき

どうやって

- ●シスコが事前に定義した機能制限を
   常時適用する
- 管理者が設定した機能制限を
   常時適用する\*

© 2024 Cisco and/or its affiliates. All rights reserved. Cisco Public

省電力モード\*\* AP Power-Save Mode あまり使われていないときに節電

つながるクライアントが少ないとき

かつ

どうやって

■特定の曜日や時間帯

管理者が設定した機能制限を
 一時的に適用する

\* IOS XE 17.10.1 以降 \*\* IOS XE 17.8.1 以降 対象機種は C9115, C9120, C9124, C9130, C9136, C9164, C9166, C9162 シリーズ <sup>40</sup> ただし機種によってサポート開始バージョンが異なります

## **AP Power-Save Mode**

・特定の曜日や時間帯 かつ クライアント数が少ないときに
 アクセスポイントの機能を制限して節電します

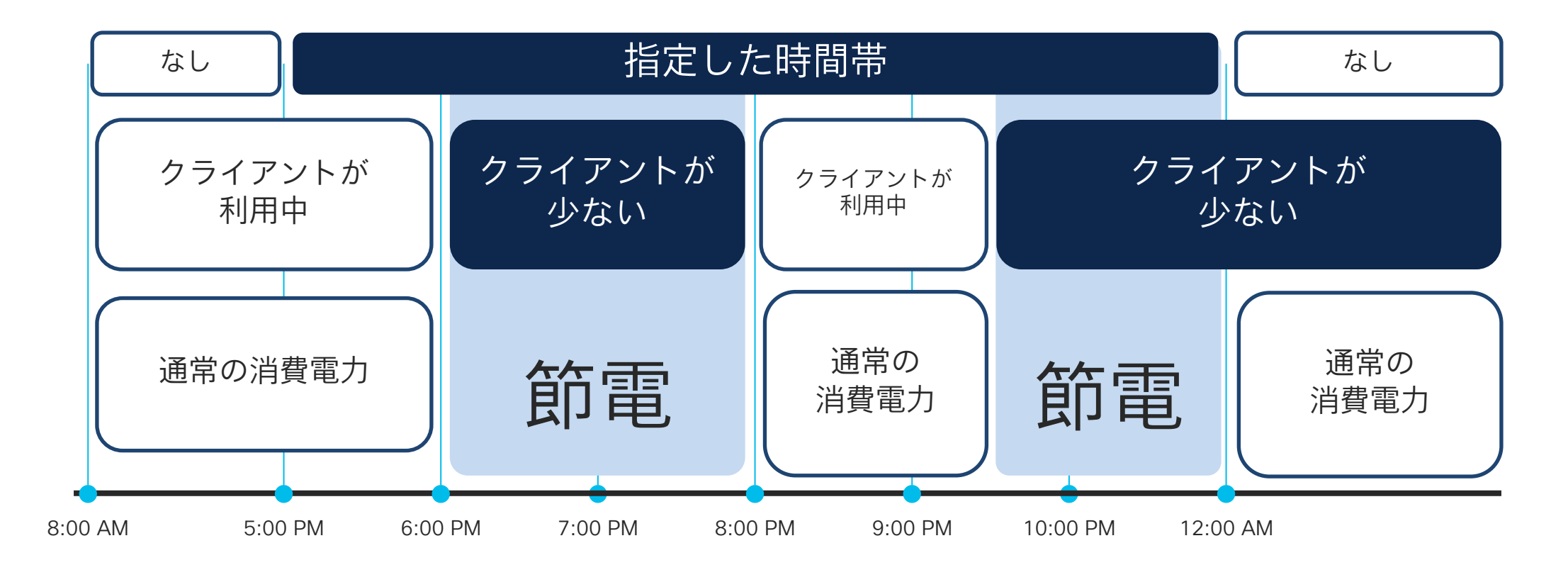
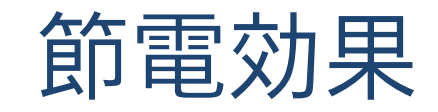

#### <u>効果が出やすい環境の例</u>

・ゲスト Wi-Fi

 ・時間帯とクライアント数に相関がある (ある時間を過ぎると減る・増える)

#### <u>効果が出にくい環境の例</u>

- ・起動したままのノートパソコンが大量にある
- ・常時接続するセンサが一定数置かれている

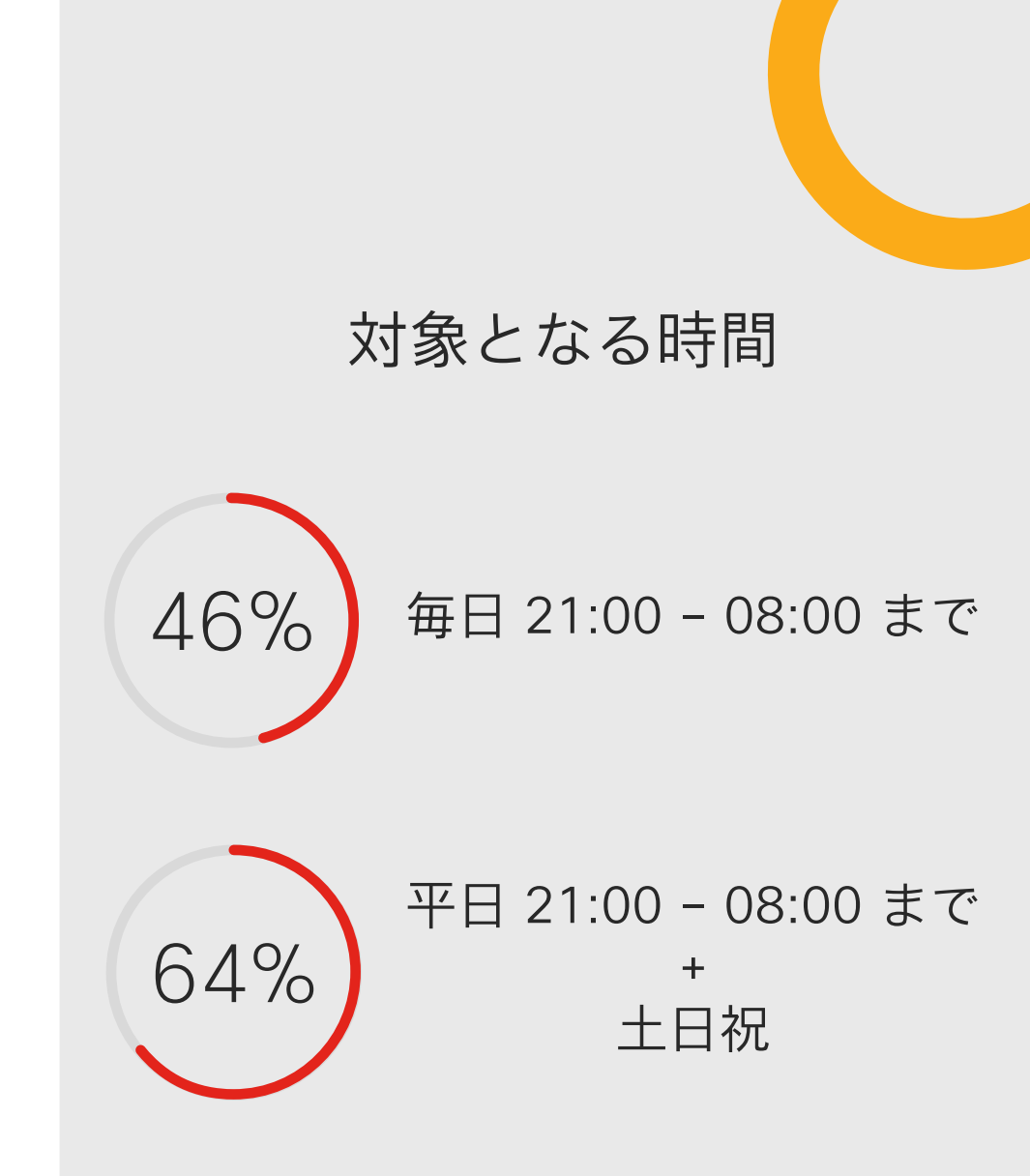

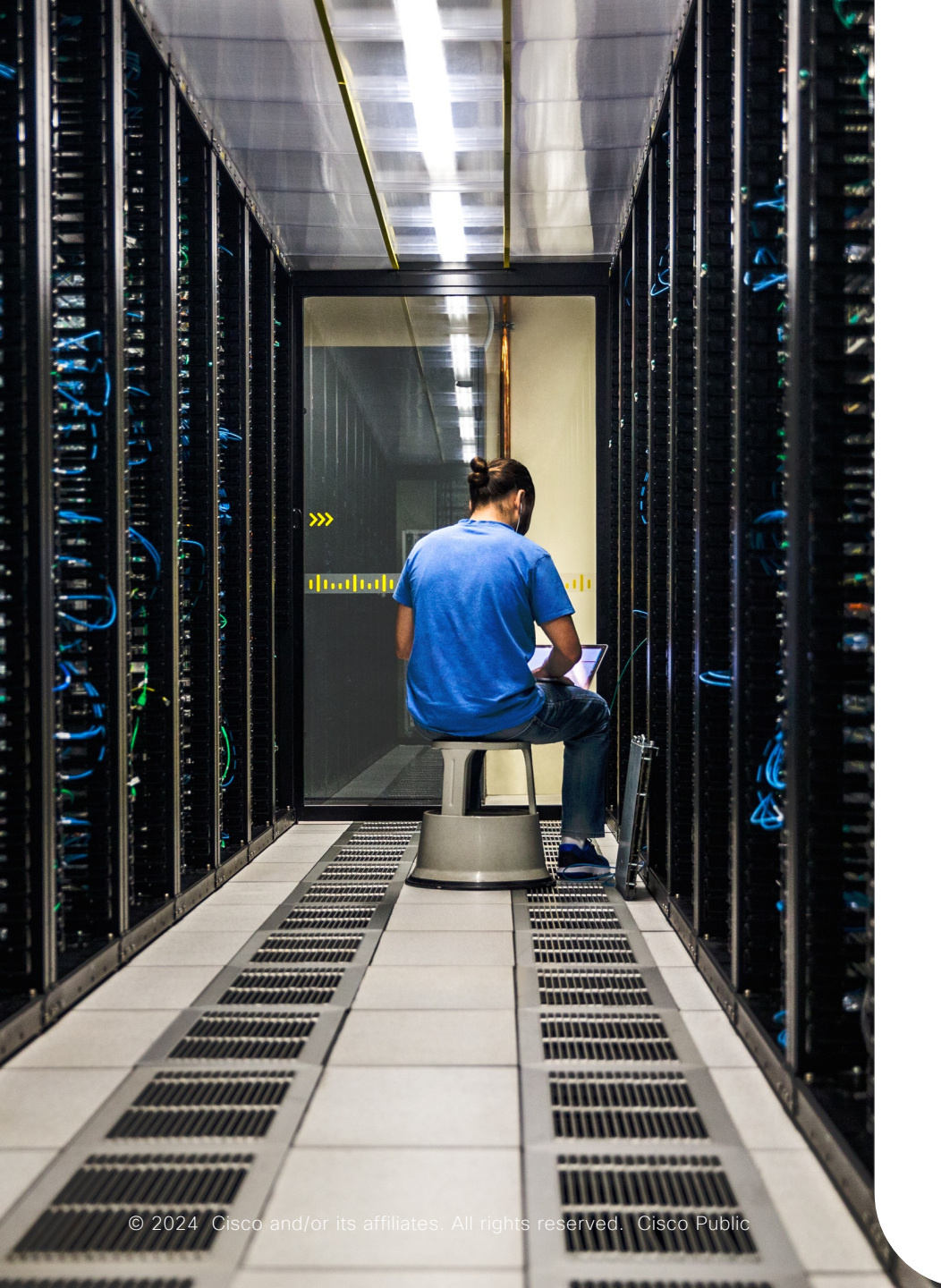

### AP Power-Save Mode の はじめかた

 1 電力プロファイルを作成する

 との機能を制限するか設定する

2 カレンダープロファイルを作成する > いつ機能制限するか設定する

3 AP 参加プロファイルと紐付ける
 ▶ 特定の AP 群を対象に機能制限を適用する

#### <sup>電力プロファイルを作成する</sup> 1. [設定] > [電力プロファイル] を 開く

|         | ダッシュボード     |   |          | インターフェイス                                                    |         |
|---------|-------------|---|----------|-------------------------------------------------------------|---------|
|         | モニタリング      |   | )        | 論理<br>イーサネット<br>ワイヤレス                                       |         |
| Ľ       | 設定          | > | <u>.</u> | レイヤ2                                                        |         |
| <u></u> | 管理          | > |          | ディスカバリ プロトコル<br>VLAN<br>VTP                                 |         |
| C       | ライセンス       |   | யில்     | 無線設定                                                        |         |
| æ       | トラブルシューティング | ブ |          | CleanAir<br>高スループット<br>メディアのパラメータ<br>ネットワーク<br>パラメータ<br>RRM | E<br>R≣ |
|         |             |   |          | ルーティング プロトコル                                                |         |
|         |             |   |          | スタティックルーティング                                                | 2       |
|         |             |   | $\oplus$ | セキュリティ                                                      |         |
|         |             |   |          | ACL                                                         |         |

サービス

AireOS設定トランスレータ アプリケーションの可視性 クラウドサービス カスタムアプリケーション ロケーション mDNS マルチキャスト NetFlow QoS RAスロットルポリシー タグとプロファイル APへの 接続 カレンダー EoGRE Flex マルチBSSID ポリシー 電力プロファイル リモートLAN RF/無線 タグ

## <sup>電力プロファイルを作成する</sup> 2. [+追加] をクリックしてフォームを表示する

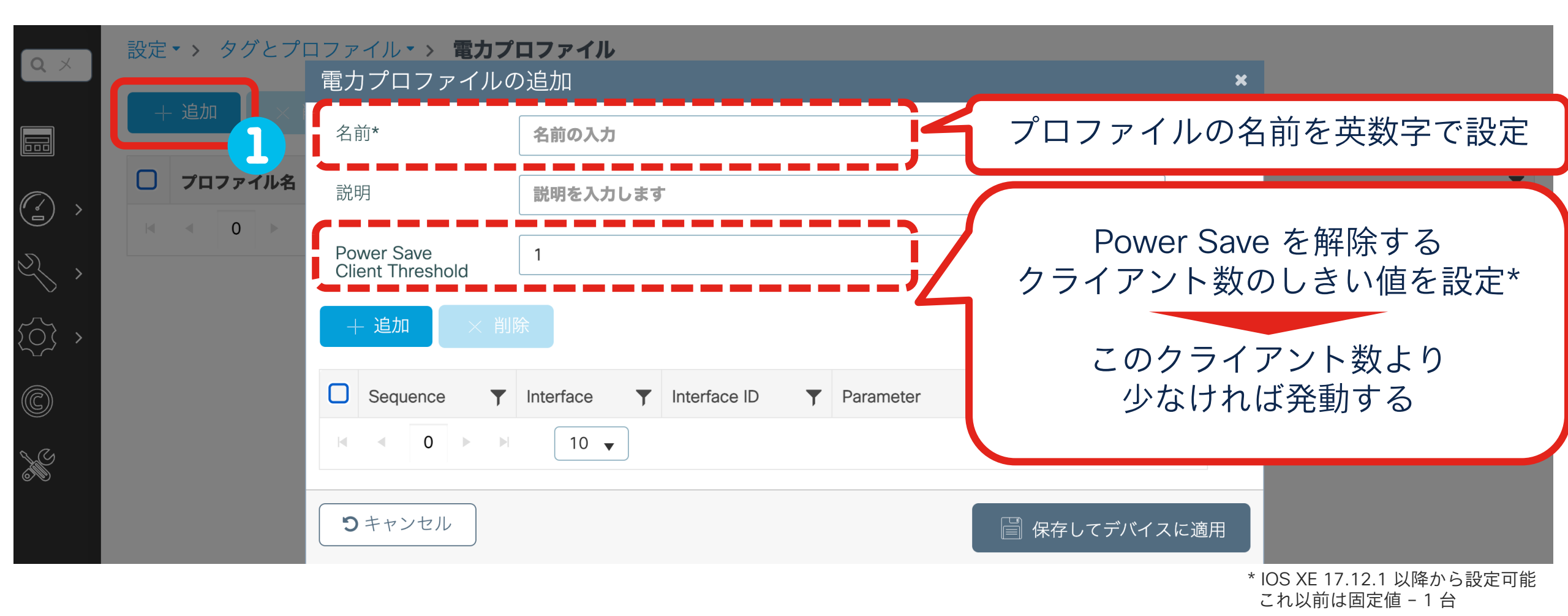

#### 電力プロファイルの追加

# 電力プロファイルを作成する 3. [+追加]をクリックしてルールを作成する

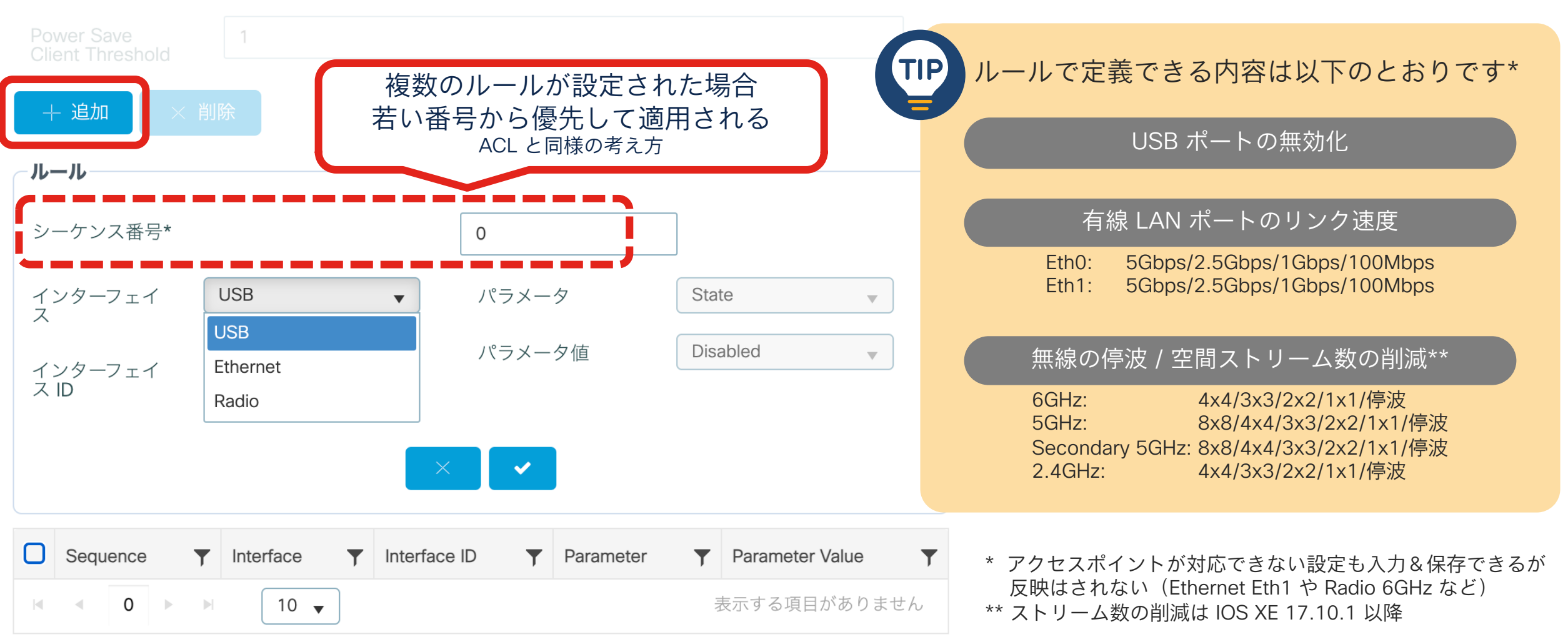

© 2024 Cisco and/or its affiliates. All rights reserved. Cisco Public

カレンダープロファイルを 作成する 1. [設定] > [カレンダー]を 開く

| <b>戸</b> ダッシュボード                         |               | インターフェイス                      | <b>I</b> | サービス                               |
|------------------------------------------|---------------|-------------------------------|----------|------------------------------------|
| ④ モニタリング                                 |               | 論理<br>イーサネット                  |          | AireOS設定トランスレータ<br>アプリケーションの可視性    |
| 会 設定 ・ ・ ・ ・ ・ ・ ・ ・ ・ ・ ・ ・ ・ ・ ・ ・ ・ ・ |               | ワイヤレス<br>レイヤ2                 |          | クラウドサービス<br>カスタムアプリケーション<br>ロケーション |
| () 管理 >                                  |               | ディスカバリ プロトコル<br>VLAN          |          | mDNS<br>マルチキャスト                    |
| ⑦ ライセンス                                  | <b>''  </b> © | VTP<br>無線設定                   |          | NetFlow<br>QoS                     |
| >>>>>>>>>>>>>>>>>>>>>>>>>>>>>>>>>>>>>>   |               | CleanAir<br>高スループット           |          | RAズロットルホリシー<br>タグとプロファイル           |
|                                          |               | メディアのパラメータ<br>ネットワーク<br>パラメータ | 2        | APへの接続<br>カレンダー                    |
|                                          |               | RRM<br>ルーティング プロトコル           |          | EoGRE<br>Flex<br>マルチBSSID          |
|                                          |               | スタティックルーティング                  |          | ポリシー<br>電力プロファイル                   |
|                                          | $\bigcirc$    | セキュリティ<br>AAA                 |          | リモートLAN<br>RF/無線                   |
|                                          |               |                               |          |                                    |

## カレンダープロファイルを作成する 2. [+追加] をクリックしてフォームを表示する

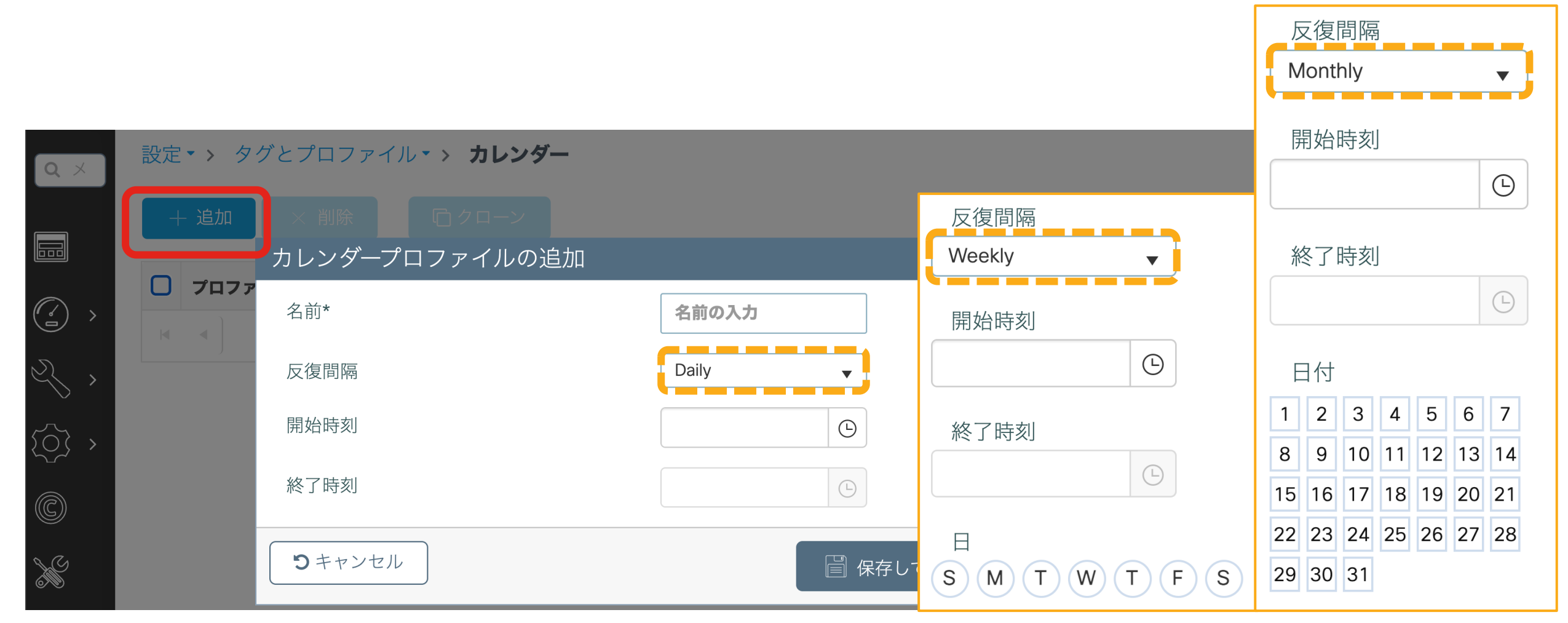

## <sup>カレンダープロファイルを作成する</sup> Tips: 深夜の時間帯を設定するとき

🔔 0 時をまたぐプロファイルの作り方はバージョンによって異なります

IOS XE 17.11.1 より前:
 2 つに分割してプロファイルの作成が必要
 【作成例】1. 開始 18:00 ~ 終了 23:59:59
 2. 開始 00:00 ~ 終了 07:00

IOS XE 17.11.1 以降:
 0 時をまたぐ作成可能
 【作成例】開始 18:00 ~ 終了 07:00

## カレンダープロファイルを作成する Tips: タイムゾーンについて

▲ それぞれのアクセスポイントのタイムゾーンを基準に動作します ・IOS XE 17.6.1 より前:常に世界標準時 (UTC)で動作します

• IOS XE 17.6.1 以降: AP 参加プロファイルで設定できます

| AP参加プロファイルの                    | 編集                                                        |  |        |                        |                                     |  |  |  |  |
|--------------------------------|-----------------------------------------------------------|--|--------|------------------------|-------------------------------------|--|--|--|--|
| <b>全般</b> クライアント               | CAPWAP AP 管理                                              |  | タイムゾーン | ● 未設定                  | 世界標準時で動作 (デフォルト)                    |  |  |  |  |
| 名前*                            | <ap join="" name="" profile=""></ap>                      |  |        | (使用コントローラ              | WLC のタイムゾーンと同じで動作                   |  |  |  |  |
| 説明                             | 説明を入力します                                                  |  |        | WLCとの差                 | WLC との差分値に基づいて動作                    |  |  |  |  |
| 国コード                           | Not configured                                            |  |        |                        |                                     |  |  |  |  |
| タイムゾーン                         | <ul> <li>未設定</li> <li>使用コントローラ</li> <li>WLCとの差</li> </ul> |  |        | セスポイントから出<br>タイムゾーン設定が | 力される syslog などのタイムスタンプでも<br>使われています |  |  |  |  |
| 画面左のメニュー > [設定] > [AP への接続] にて |                                                           |  |        |                        |                                     |  |  |  |  |

AP 参加プロファイルを表示

## <sub>カレンダープロファイルを作成する</sub> Tips: タイムゾーンについて / CLI での設定

#### AP 参加プロファイルでタイムゾーンを設定する

WLC(config)#ap profile <AP Join Profile Name>
WLC(config-ap-profile)#timezone ?
 delta Configure timezone offset for AP
 use-controller Use Controller Timezone

コントローラと同じタイムゾーンを設定する

WLC(config-ap-profile)#timezone use-controller

コントローラのタイムゾーンとの時差でタイムゾーンを設定する

WLC(config-ap-profile)#timezone delta hour <-12 - 14>

## <sub>カレンダープロファイルを作成する</sub> Tips: タイムゾーンについて / 反映にあたって

- ・タイムゾーン変更はアクセスポイントに即時反映されないことがあります
  - ・アクセスポイントで show clock コマンドの実行結果を確認してください

WLC からアクセスポイント上で show clock コマンドを遠隔実行して結果を取得する

WLC#ap name <AP Name> remote command "show clock"
WLC#show log | i AP\_LOG-6Jan 27 00:01:59.494: %AP\_LOG-6-APNAME : Chassis 1 \*15:01:59 UTC Fri Jan 26 2024

・即時反映する手順として CAPWAP コネクションのリセットを紹介します WLC とアクセスポイント間の CAPWAP コネクションをリセットする(通信影響の恐れががあります)

WLC#ap name <AP Name> reset capwap

WLC#ap name <AP Name> remote command "show clock"
WLC#show log | i AP\_LOG-6Jan 27 00:03:20.736: %AP\_LOG-6-APNAME : Chassis 1 \*00:03:20 GMT Sat Jan 27 2024

## AP 参加プロファイルと 紐付ける 1. [設定] > [AP への接続] を 開く

| <b>戸</b> ダッシュボード                                                                                                    | インターフェイス                                                    |
|----------------------------------------------------------------------------------------------------|-------------------------------------------------------------|
| モニタリング     ・     ・     ・     ・     ・     ・     ・     ・     ・     ・     ・     ・     ・     ・     ・     ・     ・     ・     ・     ・     ・     ・     ・     ・     ・     ・     ・     ・     ・     ・     ・     ・     ・     ・     ・     ・     ・     ・     ・     ・     ・     ・     ・     ・     ・     ・     ・     ・     ・     ・     ・     ・     ・     ・     ・     ・     ・     ・     ・     ・     ・     ・     ・     ・     ・     ・     ・     ・     ・     ・     ・     ・     ・     ・     ・     ・     ・     ・     ・     ・     ・     ・     ・     ・     ・     ・     ・     ・     ・     ・     ・     ・     ・     ・     ・     ・     ・     ・     ・     ・     ・     ・     ・     ・     ・     ・     ・     ・     ・     ・     ・     ・     ・     ・     ・     ・     ・     ・     ・     ・     ・     ・     ・     ・     ・     ・     ・     ・     ・     ・     ・     ・     ・     ・     ・     ・     ・     ・     ・     ・     ・     ・     ・     ・     ・     ・     ・     ・     ・     ・     ・     ・     ・     ・     ・     ・     ・     ・     ・     ・     ・     ・     ・     ・     ・     ・     ・     ・     ・     ・     ・     ・     ・     ・     ・     ・     ・     ・     ・     ・     ・     ・     ・     ・     ・     ・     ・     ・     ・     ・     ・     ・     ・     ・     ・     ・     ・     ・     ・     ・     ・     ・     ・     ・     ・     ・     ・     ・     ・     ・     ・     ・     ・     ・     ・     ・     ・     ・     ・     ・     ・     ・     ・     ・     ・     ・     ・     ・     ・     ・     ・     ・     ・     ・     ・     ・     ・     ・     ・     ・     ・     ・     ・     ・     ・     ・     ・     ・     ・     ・     ・     ・     ・     ・     ・     ・     ・     ・     ・     ・     ・     ・     ・     ・     ・     ・     ・     ・     ・     ・     ・     ・     ・     ・     ・     ・     ・     ・     ・     ・     ・     ・     ・     ・     ・     ・     ・     ・     ・     ・     ・     ・     ・     ・     ・     ・     ・     ・     ・     ・     ・     ・     ・     ・     ・     ・     ・     ・     ・     ・     ・     ・     ・     ・     ・     ・     ・     ・     ・     ・     ・     ・     ・     ・     ・     ・     ・     ・     ・     ・     ・     ・     ・     ・     ・     ・     ・     ・ | 論理<br>イーサネット                                                |
| シ 設定 ・                                                                                                    | $\mathbf{F}_{\mathbf{r}}^{\mathbf{r}}$                      |
| ∑ 管理 >                                                                                                    | ディスカバリ プロトコル<br>VLAN                                        |
| ⑦ ライセンス                                                                                                    | VTP<br>山山の 無線設定                                             |
| ▶ トラブルシューティング                                                                                                    | CleanAir<br>高スループット<br>メディアのパラメータ<br>ネットワーク<br>パラメータ<br>RRM |
|                                                                                                    | ルーティング プロトコル                                                |
|                                                                                                    | <ul> <li>         ・・・・・・・・・・・・・・・・・・・・・・・・・・・・・</li></ul>   |
|                                                                                                    | AAA<br>ACL                                                  |

サービス AireOS設定トランスレータ アプリケーションの可視性 クラウドサービス

カスタムアプリケーション

ロケーション

mDNS

マルチキャスト

NetFlow

QoS

RAスロットルポリシー

▲ タグとプロファイル APへの接続

> カレンダー EoGRE Flex

マルチBSSID

ポリシー 電力プロファイル

リモートLAN

RF/無線

タグ

## AP 参加プロファイルと紐付ける 2. AP 参加プロファイルの編集から [電源管理] を開く

#### 設定・> タグとプロファイル・> APへの接続

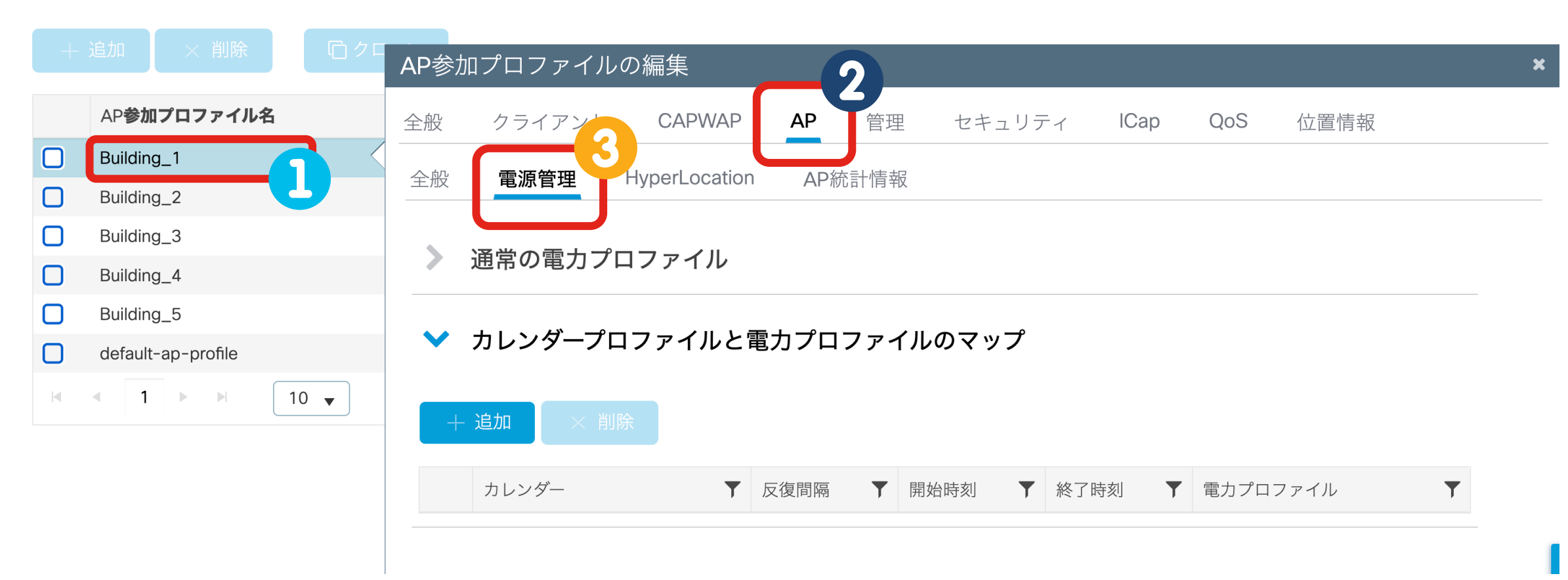

## AP 参加プロファイルと紐付ける 3. カレンダープロファイルと電力プロファイルのマップを追加する ✓ カレンダープロファイルと電力プロファイルのマップ

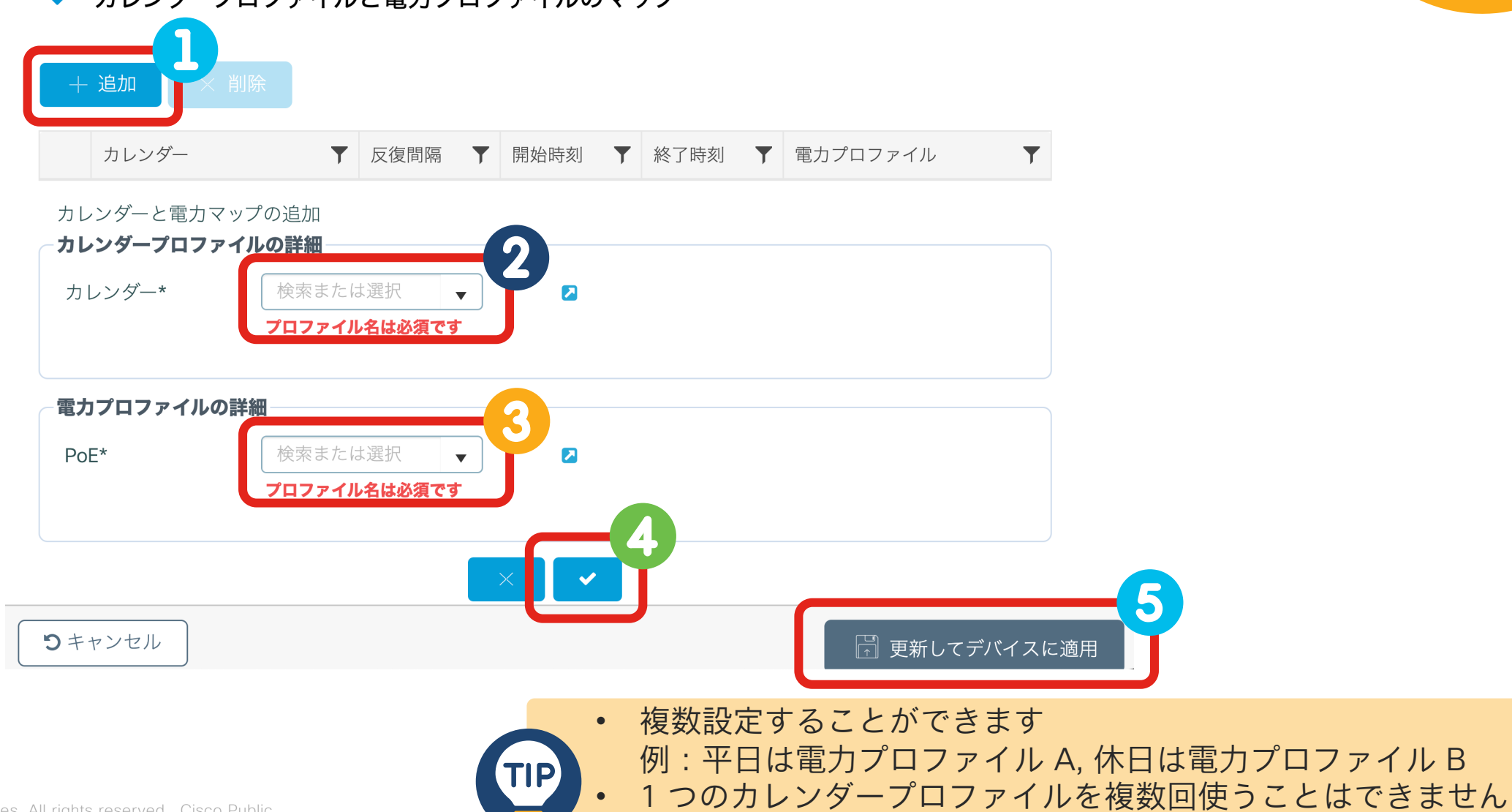

• [更新してデバイスに適用] クリック後に即時反映されます

## 本日の内容

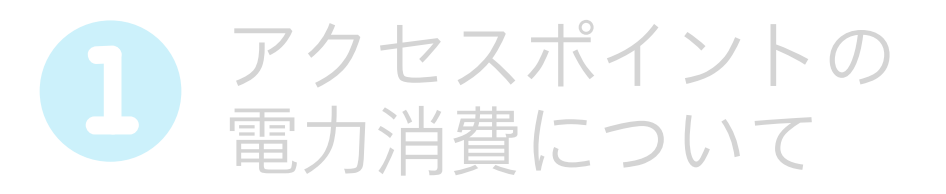

### 電力最適化機能について

- AP Power Distribution
  - AP Power-Save Mode

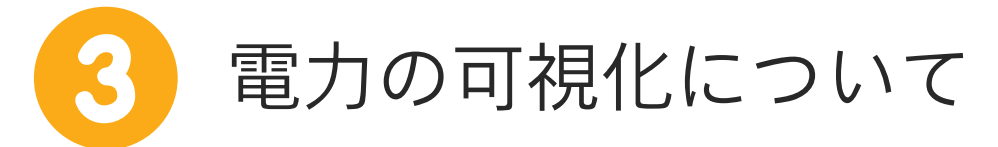

Cisco Catalyst Center
 PoE Assurance

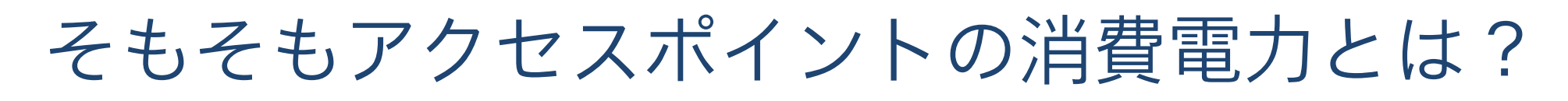

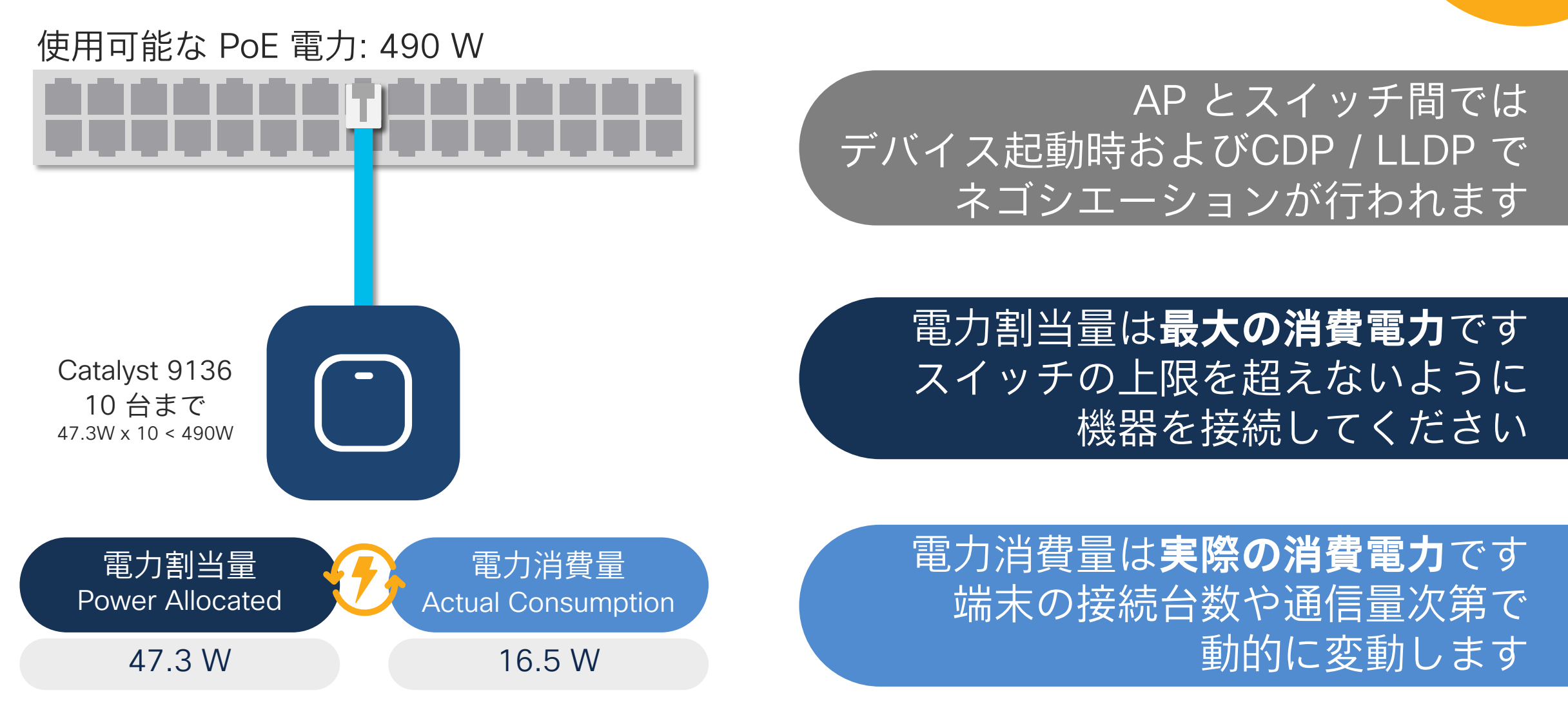

#### インターフェイスの PoE に関する詳細な情報を表示する

SW#show power inline GigabitEthernet 1/0/1 detail
Interface: Gi1/0/1
Inline Power Mode: auto
Operational status: on
Device Detected: yes
Device Type: cisco C9136I-Q
IEEE Class: 4
Discovery mechanism used/configured: Unknown
Police: off

Power Allocated Admin Value: 30.0 Power drawn from the source: 30.0 Power available to the device: 30.0

Actual consumption Measured at the port: 14.1 Maximum Power drawn by the device since powered on: 16.9

(snip)
Power Negotiation Used: CDP
(snip)

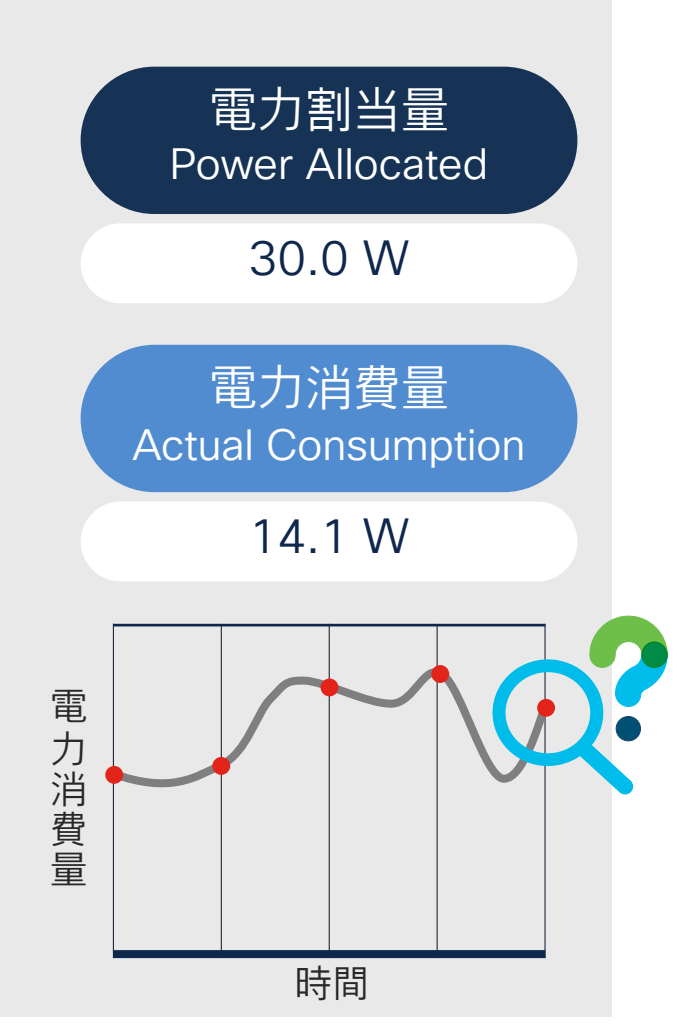

## PoE Assurance

#### •スイッチやアクセスポイントの PoE に関する情報を集約して可視化します

# 対応するスイッチ製品 Catalyst 9200, 9200L, 9300, 9300L, 9400 Catalyst 3850 産業用イーサネットスイッチ: IE3200, IE3300, IE3400, ESS3300 対応するスイッチのソフトウェア Cisco DNA Center 2.3.4 まで: IOS XE 16.12.3s もしくは 17.3 以上 Cisco DNA Center 2.3.4 以降: IOS XE 16.12.3s もしくは 17.9 以上

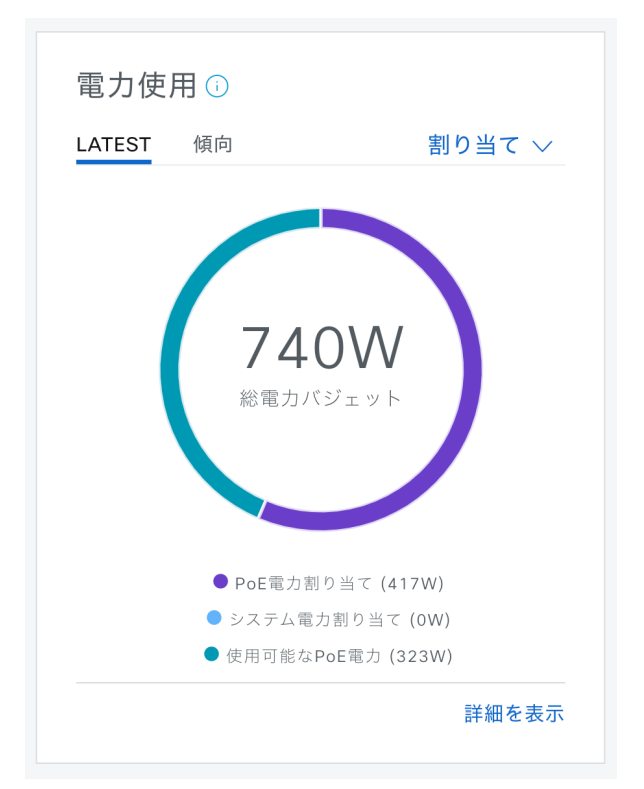

#### **PoE** Assurance

## ≡> アシュアランス> PoE を開く

| ،، ،،، ۱،<br>cısco | Catalyst Center |   |    |                          |    |
|--------------------|-----------------|---|----|--------------------------|----|
| ₿設                 | <b>∄</b>        | > |    |                          |    |
| ¶° ポ               | リシー             | > |    | 状況<br>問題とイベント            |    |
| 景ブ                 | ゚ロビジョニング        |   |    | センサー                     |    |
| ~ ア                | シュアランス          | > |    | Wi-Fi 6                  |    |
| ر<br>ح قر          | ークフロー           |   |    | 不正および <b>aWIPS</b>       |    |
| S                  |                 |   |    | РоЕ                      | 2  |
| * *                | — <i>I</i>      | > |    | ダッシュボードライブラリ             |    |
| <u> </u>           | ゚゚ラットフォーム       | > |    |                          |    |
| (1) 𝒫              | クティビティ          | > |    | トレンドと考察                  |    |
|                    | ータとレポート         |   |    | ネットワークヒートマップ             |    |
|                    |                 |   |    | ピアの比較                    |    |
| く ジ シ シ            | ステム             | > |    | ネットワークの比較                |    |
| 「」 詳               | 細               |   |    | ベースライン                   |    |
|                    |                 |   |    | AI-Enhanced RRM          |    |
|                    |                 |   | 設定 |                          |    |
|                    |                 |   |    | 問題の設定                    |    |
|                    |                 |   |    | 正常性スコア設定                 |    |
|                    |                 |   |    | サイト分析の設定                 |    |
|                    |                 |   |    | センサー                     |    |
|                    |                 |   |    | インテリジェントキャプチ<br>設定       | 60 |
|                    |                 |   |    | SSID Monitoring Settings |    |

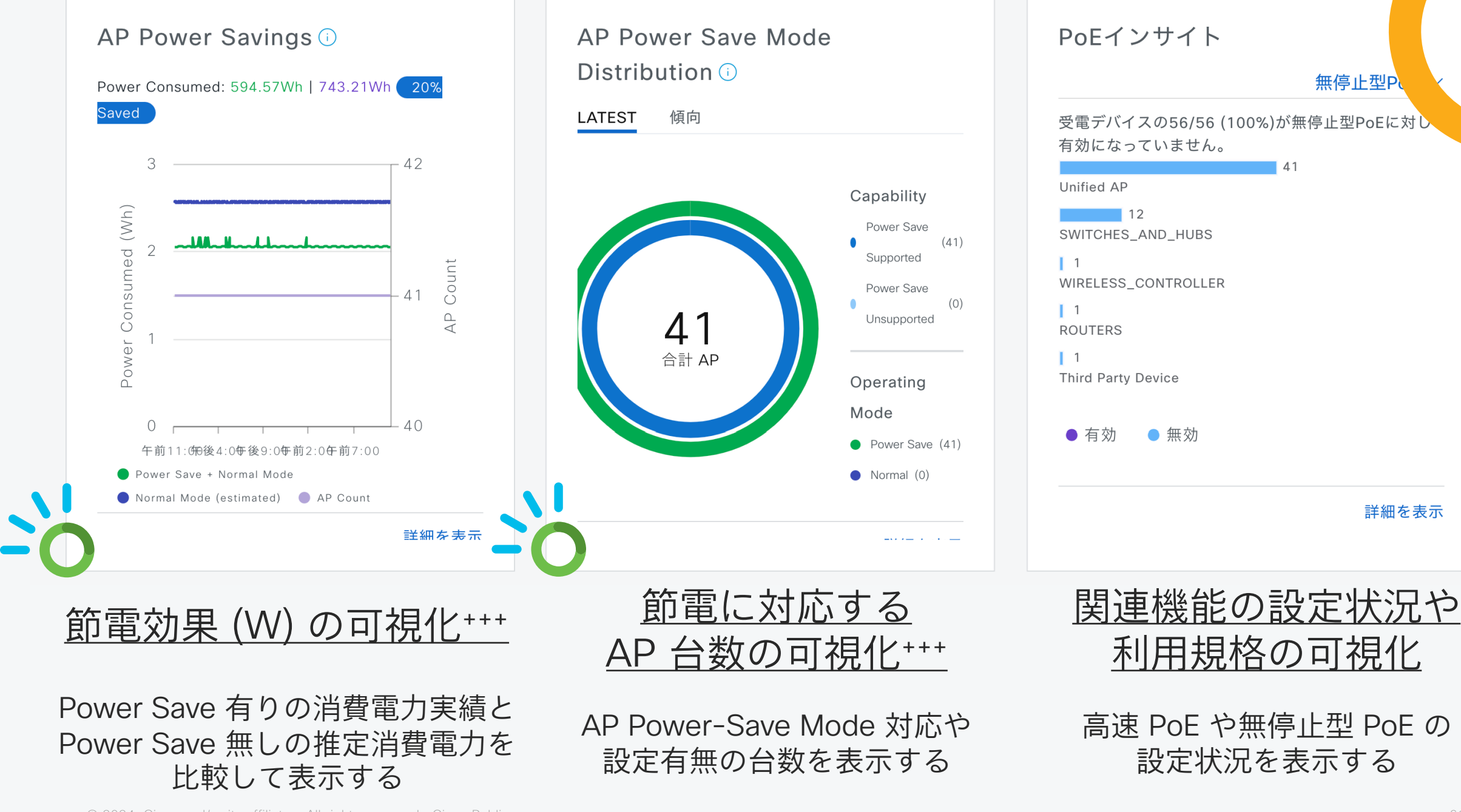

© 2024 Cisco and/or its affiliates. All rights reserved. Cisco Public

+++ Cisco Catalyst Center 2.3.6 以降

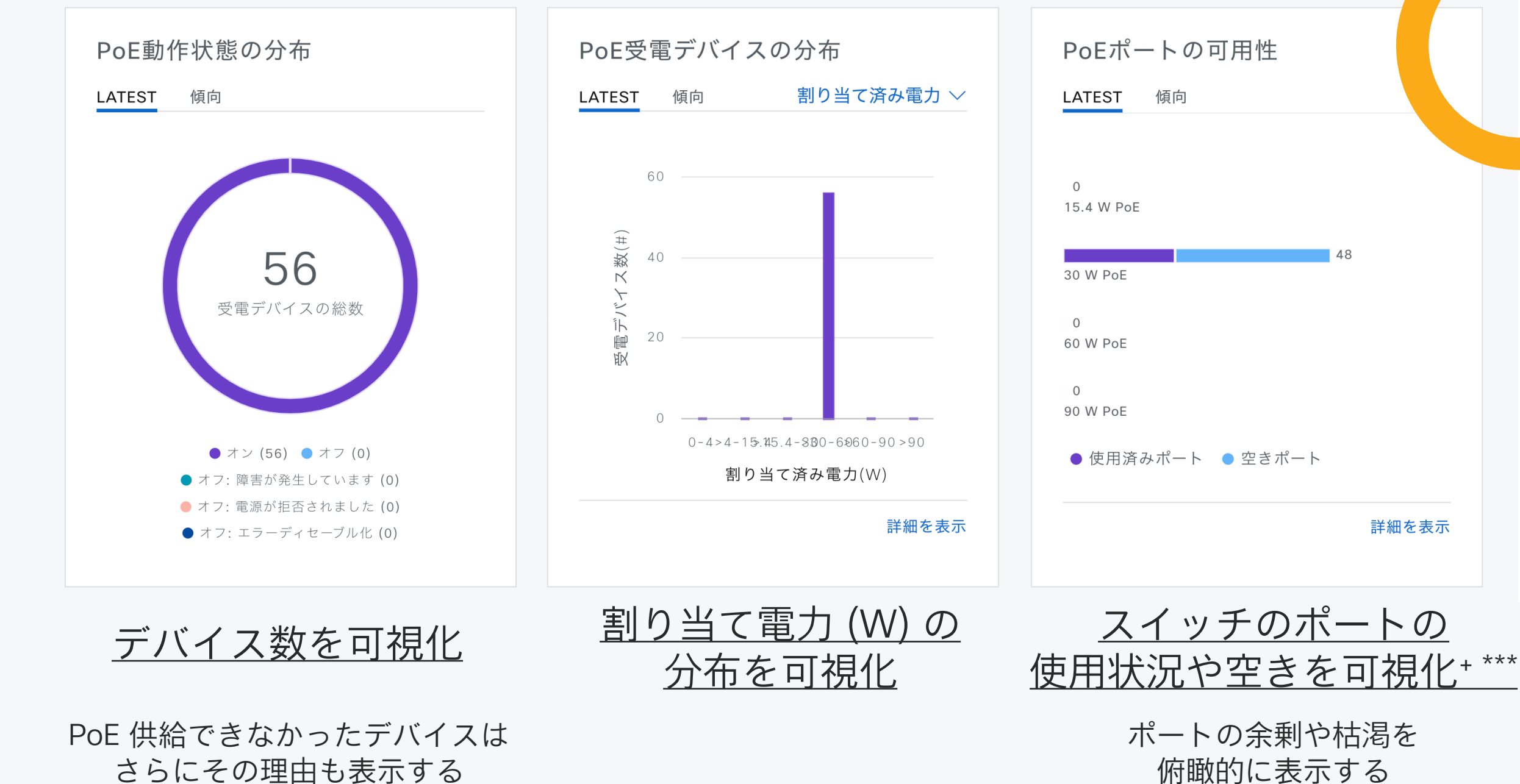

俯瞰的に表示する

\*\*\* IOS XE 17.6 以降

詳細を表示

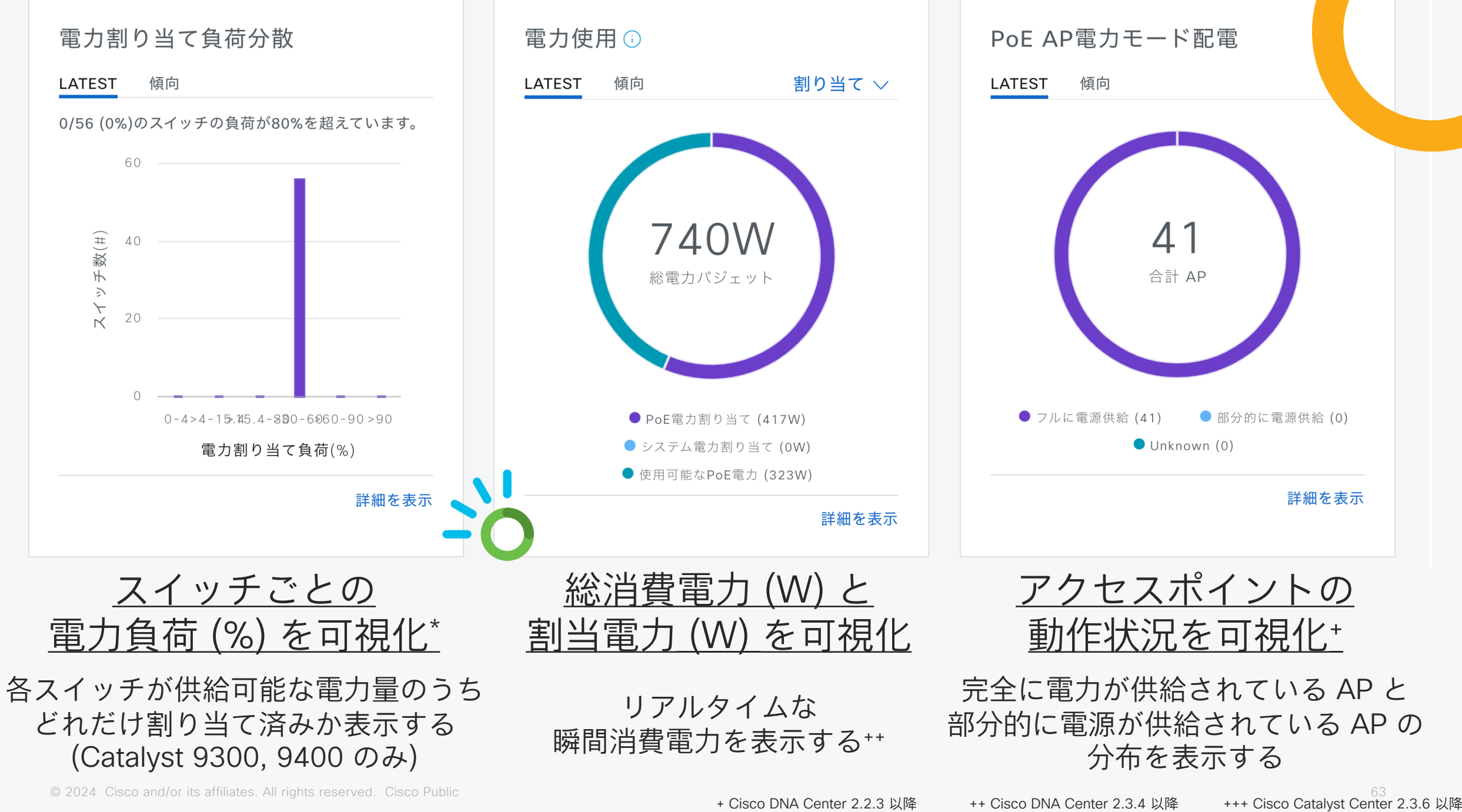

+ Cisco DNA Center 2.2.3 以降

\*\*\* IOS XE 17.8 以降

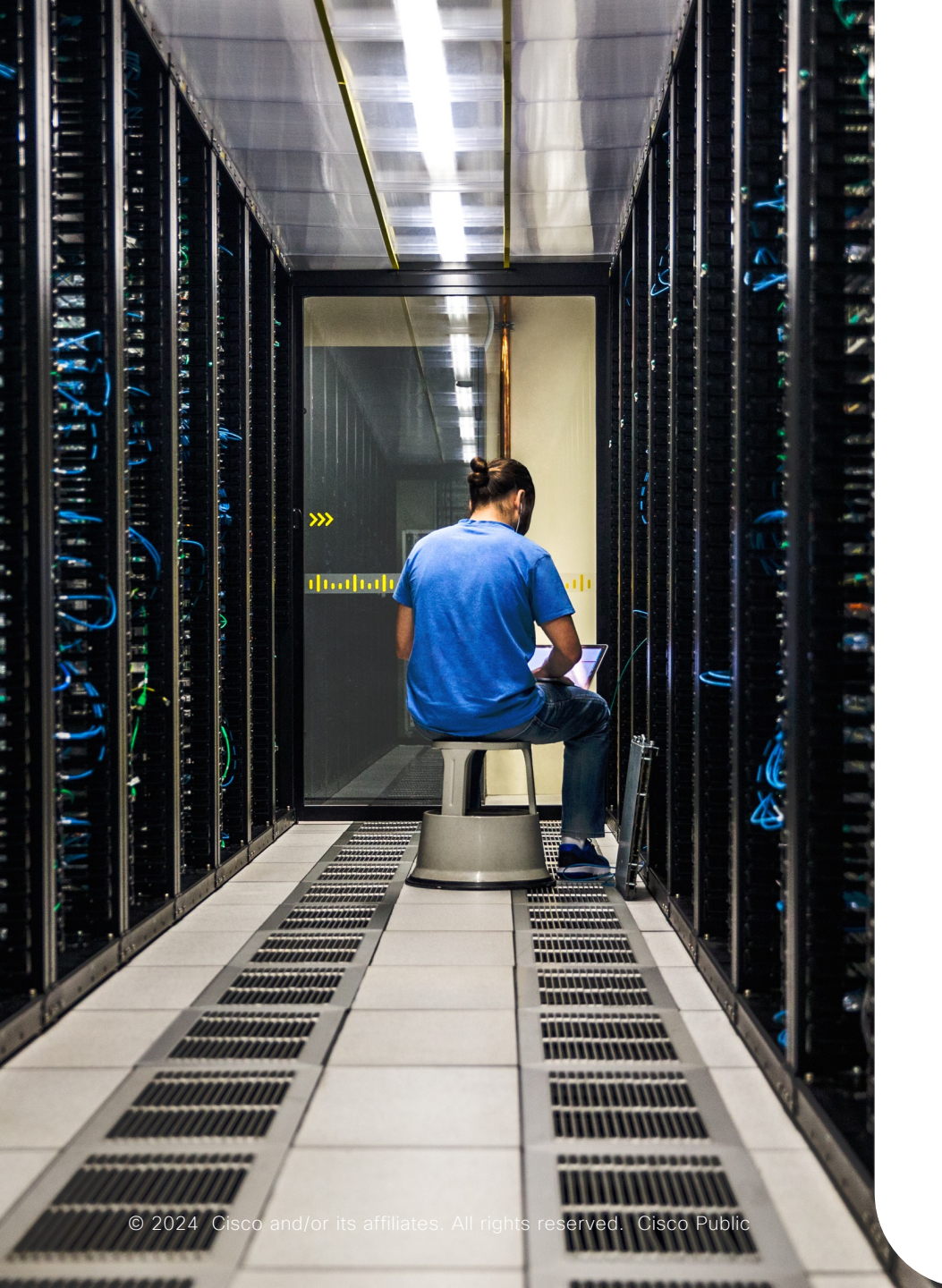

### PoE Assurance の はじめかた

## スイッチ側の作業 ストリーミングテレメトリ (NETCONF) を 有効化する

**2** Cisco Catalyst Center 側の作業 ディスカバリを行う

Cisco Catalyst Center 側の作業 3 テレメトリ設定の更新を行う

▶ スイッチにテレメトリ設定を投入する

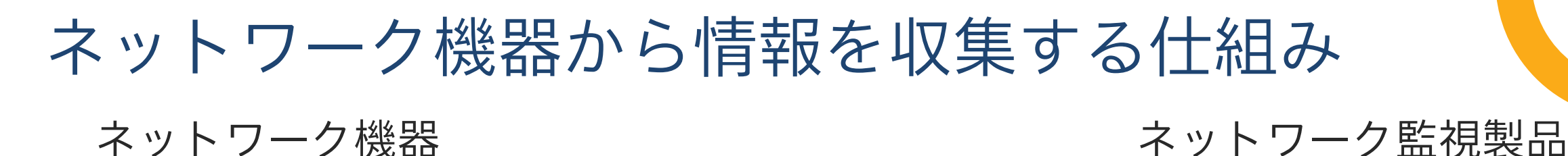

#### テレメトリ NETCONF SNMP **NetFlow** Syslog 高い信頼性とリアルタイム性を備えたプロトコル • SSH ベースで認証して情報を交換する 高いリアルタイム性から ストリーミングテレメトリ とも呼ばれる

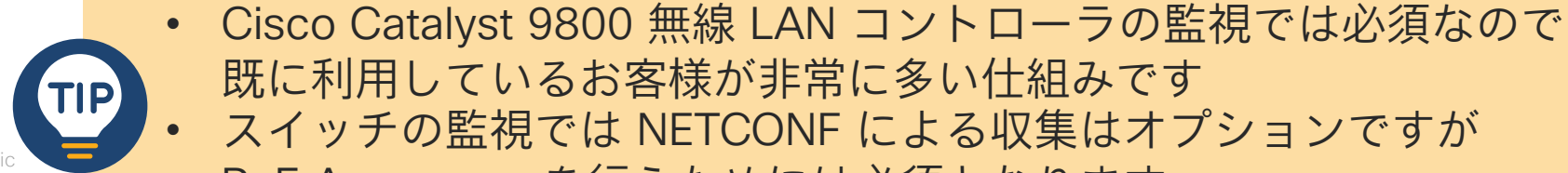

© 2024 Cisco and/or its affiliates. All rights reserved. Cisco Publ

既に利用しているお客様が非常に多い仕組みです スイッチの監視では NETCONF による収集はオプションですが PoE Assurance を行うためには必須となります

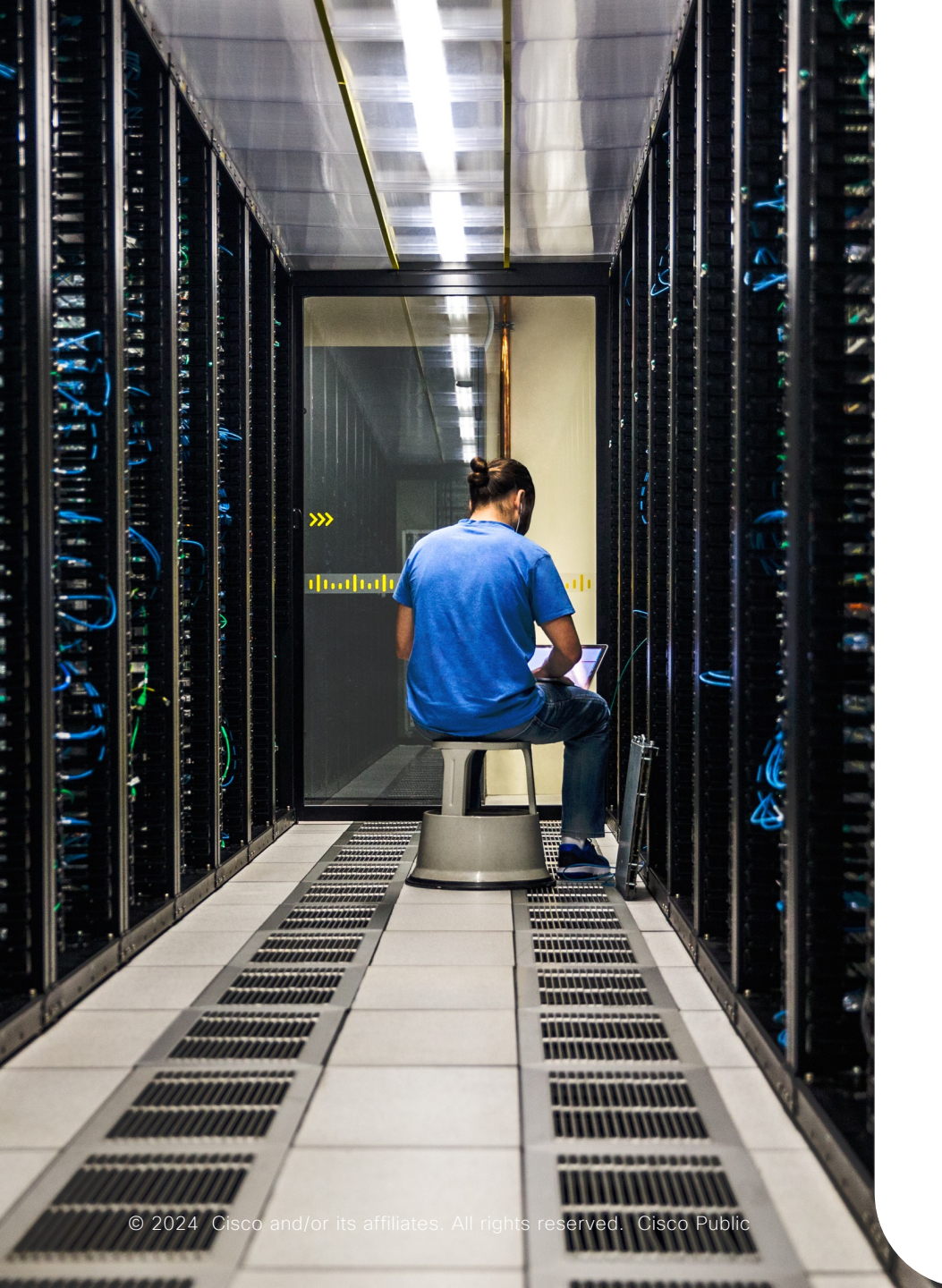

### PoE Assurance の はじめかた

## スイッチ側の作業 ストリーミングテレメトリ (NETCONF) を 有効化する

**2** Cisco Catalyst Center 側の作業 ディスカバリを行う

Cisco Catalyst Center 側の作業 3 テレメトリ設定の更新を行う

▶ スイッチにテレメトリ設定を投入する

## SNMP で例えると…

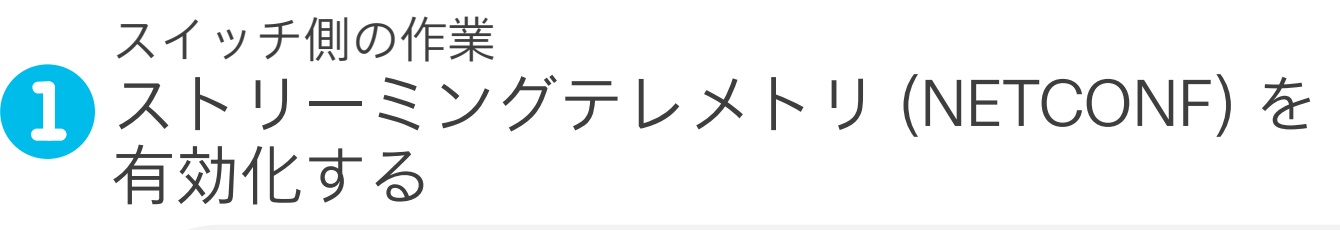

スイッチでコミュニティ名を設定する

(config)#snmp-server community public R0

2 Cisco Catalyst Center 側の作業 ディスカバリを行う 設定したコミュニティ名を使って 監視をはじめる

Cisco Catalyst Center 側の作業 3 テレメトリ設定の更新を行う

▶ スイッチにテレメトリ設定を投入する

監視製品からトラップ設定を一括投入する

(config)#snmp-server enable traps config-copy (config)#snmp-server enable traps config 数十行

## スイッチで NETCONF を有効化する

#### SSH 接続に必要な一般的な設定例

(config)#hostname Switch

Switch(config)#ip domain name example.com

Switch(config)#crypto key generate rsa modulus 2048

Switch(config)#ip ssh version 2

Switch(config)#username <user> privilege 15 secret <password>

#### Local 認証に関する AAA の設定例

Switch(config)#aaa new-model

Switch(config)#aaa authentication login default local

Switch(config)#aaa authorization exec default local

NETCONF の有効化

Switch(config)#netconf-yang

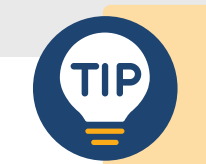

明示的に privilege level 15 (最高権限) を宣言した ユーザを作成して利用してください

## ディスカバリ Cisco Catalyst Center にネットワーク機器を追加する作業

| b' Catalyst Center                                                                       | デバイスの検出                                                                                                    |                                      | ☆              | Q              | <u></u>        | ?                    | 4                | א            | Q admii | n 🗸 |
|------------------------------------------------------------------------------------------|----------------------------------------------------------------------------------------------------|--------------------------------------|----------------|----------------|----------------|----------------------|------------------|--------------|---------|-----|
| クレデンシャルの指数<br>次に、Catalyst Center が検出する<br>大5つのCLIグローバルクレデンシャン<br>protocols used for CLI. | <mark>E</mark><br><sup>:</sup> バイス用に使用する次のクレデンシャルを確認します。少なくとも1つのCLIクレデン<br>/、およびタイプごとに1つのタスク固有のクレデンシャルを持つことができます。 O <sub>I</sub>                                                     | vシャルと1 <sup>-</sup><br>ptionally, yo | つのSI<br>ou cai | NMPク<br>n upda | レデン<br>ite SNI | シャル<br>MP prc        | が必要で<br>operties | です。 盾<br>and | ヨロマ     |     |
| CLI (1)<br>SNMP ~<br>SNMPv2c読み取り (1)<br>SNMPv2c書き込み (1)<br>SNMPv3 (0)<br>NETCONF (1)     | ネットワークに IOS XE ベースのワイヤレスコントローラが含まれている場合は、これらのコント<br>めに使用するポートを入力してください。既存のポートから選択するか、新しく追加します。ジ<br>を追加できます。<br>ポート番号830を使用することを推奨します。22、80、8080などの標準ポートは使用しないで<br>既存のグローバルNETCONFポート | トローラでワ~<br>ョブ固有のポ<br><b>ください。</b>    | イヤレス           | 、サービ<br>たはグΓ   | スの検出<br>1ーバル:  | ∃と有効<br>ポート <i>Œ</i> | 化を行う<br>ついずれか    | た<br>ヽ       |         |     |
| Advanced Settings ~<br>HTTP(S)読み取り (0)<br>HTTP(S)書き込み (0)                                | H NETCONFポートの追加                                                                                                    |                                      |                |                |                |                      |                  |              |         |     |

#### NECONF を有効にして ディスカバリ を再度行ってください

# スイッチにテレメトリ設定を投入する 1. = > [プロビジョニング] > [インベントリ]を開く

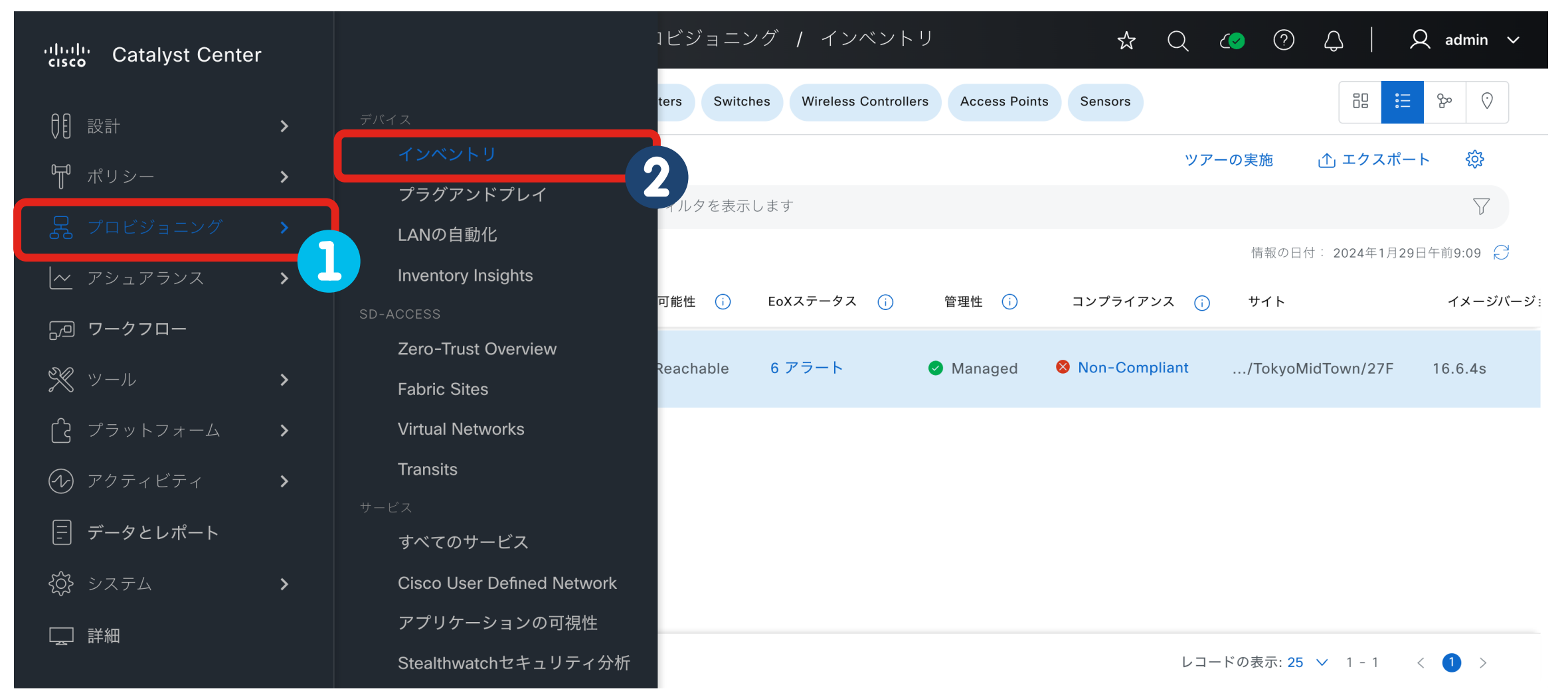

© 2024 Cisco and/or its affiliates. All rights reserved. Cisco Public

### スイッチにテレメトリ設定を投入する 2. 設定対象に機器にチェックを入れる

| ", ≡ | liulu C        | atalyst Center           |             |          | プロビジョニ      | ニング / インベン            | トリ                  | ☆ Q             | <ul><li>?</li></ul> | $\Diamond \mid \lambda$ | Q admin $\checkmark$ |
|------|----------------|--------------------------|-------------|----------|-------------|-----------------------|---------------------|-----------------|---------------------|-------------------------|----------------------|
| ♡ GI | lobal          |                          |             | 🗸 রশব    | Routers Swi | tches Wireless Contro | llers Access Points | s Sensors       |                     |                         | °50 °50              |
| デ    | バイス <b>(</b> * | <b>)</b> 重点: <b>選択</b> ~ |             |          |             |                       |                     | ሣ:              | アーの実施               | _↑ エクスポー                | - ト 🅸                |
| Q    | ここをク           | リックして基本フィルタまたは           | 詳細フィルタを適用す  | するか、最近適用 | 目したフィルタを表   | 示します                  |                     |                 |                     |                         | $\nabla$             |
| 1 🗄  | 選択済み           | タグ                       | クション 🗸 🛈    |          |             |                       |                     |                 | 情報の日                | 付: 2024年1月29            | 日午前9:09 🏳            |
|      |                | デバイス名 🔺                  | IPアドレス      | ベンダー     | 到達可能性 🥡     | EoXステータス 🥡            | 管理性 🕠               | コンプライアンス 🧃      | ) サイト               |                         | イメージバージ:             |
|      | 0              | switch1.example.com      | 192.0.2.100 | Cisco    | 🛛 Reachable | 6 アラート                | Managed             | 8 Non-Compliant | /TokyoN             | /lidTown/27F            | 16.6.4s              |

1 レコード

レコードの表示: 25 🗸 1 - 1 🛛 < 🚺 🗦

### スイッチにテレメトリ設定を投入する 3. [テレメトリ設定の更新]を開く

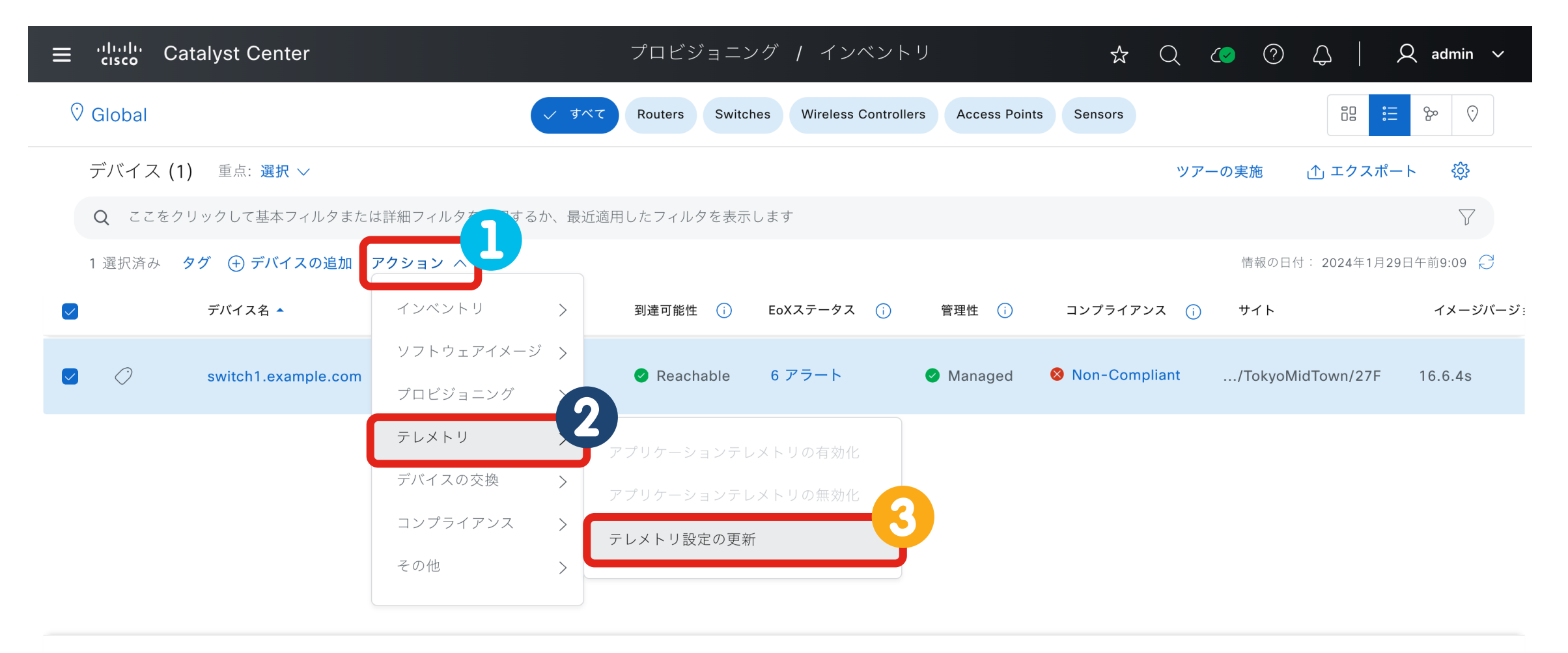

1 レコード

レコードの表示: 25 🗸 1 - 1 🛛 < 🚹 🚿

### スイッチにテレメトリ設定を投入する 4. [設定のプッシュを強制] にチェックを入れて次へ進む

| ≡ 'dudu Catalyst Center           | プロビジョニング / インベント                                                                | , IJ <b>☆</b> Q                                         | ⊘ ⑦ ↓ A admin ✓                                       |
|-----------------------------------|---------------------------------------------------------------------------------|---------------------------------------------------------|-------------------------------------------------------|
| ♥ Global                          | テレメトリ設定の <sup>夏</sup> <sup>このオプション</sup>                                        | ∨により、次の設定の更新が転送されます<br>                                 | •                                                     |
| デバイス <b>(1)</b> 重点: 選択 〜          | ・ Syslogま<br>ション<br>ション<br>ション<br>ション<br>ション<br>ション<br>ション<br>ション<br>ション<br>ション | ჽよびNetFlow (Cisco DNA Centerがデ/<br>よびその他のテレメトリ設定 (デバイスの | バイスで古い設定を検出した場合のみ)。<br>)設定がCisco DNA Centerと同じ場合を含む)。 |
| Q ここをクリックして基本フィルタまたは詳細フィルタを適用する   |                                                                                 |                                                         |                                                       |
| 1 選択済み タグ 🕀 デバイスの追加 アクション 🗸 🛈     | GLOBAL/TOKYO/ROPPONGI/TOKYOMIDTOWN                                              | switch1.example.com<br>サイトへの割り当て時に、次の設定                 | が展開されます。                                              |
| ✓ デバイス名 IPアドレス ^                  | switch1.example.com                                                             | Syslogサーバー                                              | Cisco DNA Center                                      |
|                                   |                                                                                 | Cisco TrustSec (CTS)クレデンシャル                             | いいえ                                                   |
| switch1.example.com 192.0.2.100 C |                                                                                 | Streaming Telemetry                                     | はい                                                    |
|                                   |                                                                                 | SNMPトラップの受信者                                            | Cisco DNA Center                                      |
|                                   |                                                                                 | Syslogレベル                                               | 6 - 情報メッセージ                                           |
|                                   |                                                                                 | コントローラ証明書                                               | はい( Expires on: 2024年9月26日 )                          |
|                                   |                                                                                 |                                                         |                                                       |

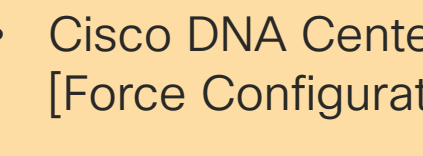

Cisco DNA Center のバージョンによっては [Force Configuration Push] と表記されていることがあります

キャンセル (Cancel)

## このセミナーでは3つのテーマを取り上げました

アクセスポイントは
 **限られた電力で どのように性能を発揮できるか** 調整できる
 >省エネと性能のバランスは管理者が設定できる

・時と場合に応じて アクセスポイント を 省電力化 できる
 >オフピークでは従来よりむしろ少ない消費電力を実現できる

#### ・電力消費量/節電量を **可視化** できる

## リソース

- Saving Energy and Money with Your Cisco Wireless Network BRKEWN-2043, Cisco Live 2024 Amsterdam
  - ▶サステナビリティ と 無線 LAN に関する包括的な整理と機能紹介が行われた Cisco Live セッション
- List Cisco IOS XE Wireless Features per Release
   > IOS XE のバージョンごとに搭載された新機能を整理したページ
- AP Management, Cisco Catalyst 9800 Series Wireless Controller Software Configuration Guide, Cisco IOS XE 17.14.x

▶省電力化機能についての設定ガイド

- <u>Power over Ethernet の監視, Cisco DNA アシュアランス リリース 2.2.3 ユーザーガイド</u>
  - ▶原文も併せて参照ください: Monitor Power over Ethernet, Cisco Catalyst Assurance User Guide, Release 2.3.7.x
- ・ <u>Cisco IOS XE Dublin 17.12.x プログラマビリティ コンフィギュレーション ガイド</u> →スイッチの NETCONF / ストリーミングテレメトリについての設定ガイド

#### アンケートにご協力ください

Webex 終了時に自動的にアンケートサイトへ接続します

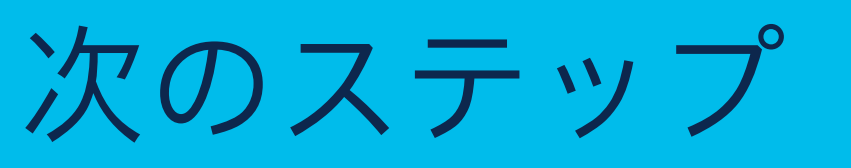

<u>このウェビナーの内容について</u> サポートが必要な場合は下記までお問い合わせください お問合せ先:<u>ciscocxseminar@cisco.com</u>

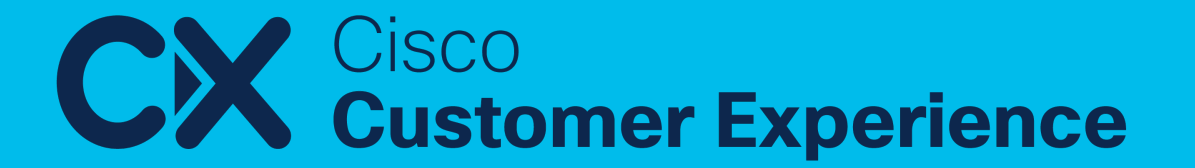